Dell™ PowerEdge™ システム

Oracle Database 10*g* — Linux デプロイメント ガイド バージョン 1.1

## メモおよび注意

- メモ:メモは、コンピュータを使いやすくするための重要な情報を説明しています。
- 注意:注意は、ハードウェアの損傷やデータの損失の可能性があることを示し、その危険を回避するための方法を説明しています。

#### ここに記載されている内容は予告なく変更されることがあります。 © 2004 すべての著作権は Dell Inc. にあります。

Dell Inc. の書面による許可のない複製は、いかなる形態においても厳重に禁じられています。

本書では、必要に応じて上記以外の商標および会社名が使用されている場合がありますが、これらの商標や会社名は、 一切 Dell Inc. に所属するものではありません。

2004年8月 Rev. A00

本書で使用されている商標について: Dell、DELL ロゴ、Dell OpenManage、PowerEdge、および PowerVault は Dell Inc. の 商標です。EMC、PowerPath、および Navisphere は EMC Corporation の登録商標です。Intel は Intel Corporation の登録商 標です。Xeon は Intel Corporation の商標です。Red Hat は Red Hat, Inc. の登録商標です。

# 目次

| ソフトウェアおよびハードウェアの要件                            | 7  |
|-----------------------------------------------|----|
| 使用許諾契約................................        | 9  |
| 重要なマニュアル                                      | 9  |
| Red Hat Enterprise Linux のインストールおよび設定         | 10 |
| Deployment CD を使った Red Hat Enterprise Linux の |    |
| インストール                                        | 10 |
| Red Hat Enterprise Linux の設定                  | 11 |
| Red Hat ネットワークを使ったシステムパッケージの                  |    |
| アップデート・・・・・・・・・・・・・・・・・・・・・・・・・・・・・・・・・・・・    | 11 |
| クラスタのハードウェアおよびソフトウェアの設定確認                     | 12 |
| ファイバーチャネルクラスタのヤットアップ                          | 12 |
| SCSI クラスタのヤットアップ                              | 14 |
|                                               |    |
| Oracle RAC 10g用のネットワークおよびストレージの設定             | 17 |
| パブリックおよびブライベートネットワークの設定                       | 17 |
|                                               | 20 |
| CRS 用の共有ストレージの設定                              | 22 |
| データベース用の共有ストレージの設定                            | 23 |
| Oracle RAC 10gのインストール                         | 26 |
| CRS のインストール                                   | 26 |
| Oracle Database 10g ソフトウェアのインストール             | 27 |
| Listener の設定............................      | 29 |
| シードデータベースの作成                                  | 29 |
| oracle ユーザーパスワードの設定............               | 34 |
| Oracle Database 10gの設定とデプロイメント                |    |
| (シングルノード)                                     | 34 |
| パブリックネットワークの設定                                | 34 |
| Oracle Database 10gのインストール                    | 34 |
| Listenerの設定............................       | 35 |
| データベースストレージの設定                                | 35 |
| シードデータベースの作成                                  | 36 |
| oracle ユーザーパスワードの設定............               | 37 |

| ノードの追加と削除                             | 37 |
|---------------------------------------|----|
| ネットワーク層への新しいノードの追加                    | 37 |
| 新しいノードの共有ストレージの設定                     | 37 |
| クラスタウェア層への新しいノードの追加                   | 39 |
| データベース層への新しいノードの追加                    | 40 |
| データベースインスタンス層への新しいノードの追加              | 41 |
| クラスタからのノードの削除                         | 42 |
| ソフトウェアの再インストール                        | 44 |
| <b>追加情報</b>                           | 45 |
| サポートされているソフトウェアのバージョン                 | 45 |
| ハングしたオペレーティングシステムの自動再起動               |    |
| のための設定............................... | 46 |
| プライベートネットワークインタフェースの確認4               | 47 |
| トラブルシューティング                           | 49 |
| 困ったときは                                | 56 |
| オープンソースファイルの入手および使用                   | 57 |
|                                       |    |

| 索引 |  |  |  |  |  |  |  |  |  |  | • |  |  |  | • |  |  |  |  |  |  |  |  |  |  | • |  |  |  |  |  |  |  |  | 59 | 9 |
|----|--|--|--|--|--|--|--|--|--|--|---|--|--|--|---|--|--|--|--|--|--|--|--|--|--|---|--|--|--|--|--|--|--|--|----|---|
|----|--|--|--|--|--|--|--|--|--|--|---|--|--|--|---|--|--|--|--|--|--|--|--|--|--|---|--|--|--|--|--|--|--|--|----|---|

| ⊠ 1-1 | ファイバーチャネルクラスタ用ハードウェア<br>の接続...... | 12 |
|-------|-----------------------------------|----|
| 図 1-2 | SCSI クラスタ用ハードウェアの接続               | 14 |

## 表

义

| 表 1-1  | ソフトウェアの要件                       | 7  |
|--------|---------------------------------|----|
| 表 1-2  | ハードウェアの最小要件 — ファイバー<br>チャネルクラスタ | 8  |
| 表 1-3  | ハードウェアの最小要件 — SCSI クラスタ         | 8  |
| 表 1-4  | ハードウェアの最小要件 ― シングルノード           | 9  |
| 表 1-5  | ファイバーチャネルハードウェアの<br>相互接続        | 13 |
| 表 1-6  | SCSI ハードウェアの相互接続                | 15 |
| 表 1-7  | NIC のポート割り当て                    | 17 |
| 表 1-8  | サポートされているソフトウェアの<br>バージョン       | 45 |
| 表 1-9  | 内蔵 NIC                          | 48 |
| 表 1-10 | トラブルシューティング                     | 49 |

## 6 I 目次

本書では、Oracle をサポートする Dell の設定に従った Oracle 10g ソフトウェアのインストール、設定、再インストール、および使用に必要な情報について説明します。 内容は次のとおりです。

- ソフトウェアおよびハードウェアの要件
- Red Hat<sup>®</sup> Enterprise Linux のインストールと設定
- クラスタハードウェアおよびソフトウェアの設定の確認
- Oracle Real Application Clusters (RAC) 10gのネットワークおよびストレージの設定
- Oracle RAC  $10g \mathcal{O} \mathcal{T} \mathcal{T} \mathcal{T} \mathcal{T}$
- Oracle Database 10gの設定とデプロイメント(シングルノード)
- ノードの追加と削除
- ソフトウェアの再インストール
- 追加情報
- トラブルシューティング
- 困ったときは
- オープンソースファイルの入手および使用

デルのサポートする Oracle の設定の詳細については、www.dell.com/oracle を参照して ください。

## ソフトウェアおよびハードウェアの要件

✓ メモ:ここでの説明は『Dell Deployment CD』イメージを www.dell.com/oracle からダウンロードして、CD を作成した場合を前提としています。このほか、Oracle と Red Hat のオリジナルCD も必要です。

表 1-1 に Oracle をサポートするデルの設定に必要な基本的なソフトウェアの要件を示しま す。また、表 1-2 ~ 表 1-4 にはハードウェアの要件を示します。 最低限必要なドライバと アプリケーションのバージョンの詳細については、45 ページの「サポートされているソフ トウェアのバージョン」を参照してください。

#### 表 1-1 ソフトウェアの要件

| ソフトウェアコンポーネント                                                    | 設定                                                |
|------------------------------------------------------------------|---------------------------------------------------|
| Red Hat Enterprise Linux AS オペレー<br>ティングシステム(バージョン 3)            | Quarterly update 2                                |
| Oracle 10g                                                       | バージョン 10.1.0                                      |
|                                                                  | • Enterprise Edition、クラスタのための RAC オプショ<br>ンを含む    |
|                                                                  | <ul> <li>シングルノード構成の Enterprise Edition</li> </ul> |
| EMC <sup>®</sup> PowerPath <sup>®</sup> (ファイバーチャ<br>ネルクラスタの場合のみ) | バージョン 3.0.6                                       |

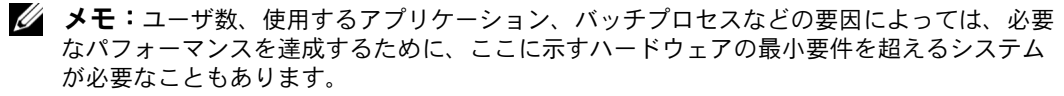

**メモ:**すべてのクラスタノードのハードウェア構成は同一でなければなりません。

#### 表 1-2 ハードウェアの最小要件 – ファイバーチャネルクラスタ

| ハードウェアコンポーネント                                                                 | 構成                                                  |  |  |  |  |  |
|-------------------------------------------------------------------------------|-----------------------------------------------------|--|--|--|--|--|
| Dell™ PowerEdge™ 1750、1850、                                                   | Intel <sup>®</sup> Xeon <sup>™</sup> processor      |  |  |  |  |  |
| 2600、2650、2850、4600、6600、<br>=たけ 6650 シンフテム (Oracle                           | 1 GB の RAM                                          |  |  |  |  |  |
| Cluster File System [OCFS] または                                                | 内蔵ハードドライブ用の PERC コントローラ                             |  |  |  |  |  |
| Automatic Storage Management<br>[ASM] を使った 2 ~ 8 ノード)                         | PERC コントローラに接続された 36 GB のハード<br>ドライブ(RAID 1)× 2     |  |  |  |  |  |
|                                                                               | Gigabit NIC ポート $	imes$ 3                           |  |  |  |  |  |
|                                                                               | QLogic オプティカル HBA ポート × 2                           |  |  |  |  |  |
| Dell   EMC CX200、CX300、CX400、<br>CX500、CX600、または CX700 ファ<br>イバーチャネルストレージシステム | サポートされている構成については、<br>www.dell.com/oracle を参照してください。 |  |  |  |  |  |
| Gigabit Ethernet スイッチ $	imes$ 2                                               | サポートされている構成については、<br>www.dell.com/oracle を参照してください。 |  |  |  |  |  |
| Dell   EMC ファイバーチャネルスイッ                                                       | 2~6 ノードに対して 8 ポート                                   |  |  |  |  |  |
| チ×2                                                                           | 7~8 ノードに対して 16 ポート                                  |  |  |  |  |  |

#### 表 1-3 ハードウェアの最小要件 — SCSI クラスタ

| ハードウェアコンポーネント                              | 構成                                                                                    |  |  |  |  |
|--------------------------------------------|---------------------------------------------------------------------------------------|--|--|--|--|
| Dell PowerEdge 1750、1850、2600、             | Intel Xeon processor                                                                  |  |  |  |  |
| 2650、2850、4600、6600、または<br>6650ミステム(2,4-ド) | 1 GB の RAM                                                                            |  |  |  |  |
|                                            | 内蔵ハードドライブ用の PERC コントローラ                                                               |  |  |  |  |
|                                            | PERC コントローラに接続された 36 GB のハード<br>ドライブ(RAID 1)× 2                                       |  |  |  |  |
|                                            | Gigabit NIC ポート $	imes$ 3                                                             |  |  |  |  |
|                                            | 追加 PERC コントローラ<br>(共有ストレージの場合のみ)                                                      |  |  |  |  |
| Dell PowerVault™ 22 <i>x</i> S ストレージ       | EMM(エンクロージャ管理モジュール)×2                                                                 |  |  |  |  |
| システム                                       | RAID 0、RAID 1、RAID 5、または RAID 10 として設<br>定された論理ドライブを少なくとも 1 台。デルでは<br>RAID 10 を推奨します。 |  |  |  |  |

#### 表 1-3 ハードウェアの最小要件 — SCSI クラスタ (続き)

| ハードウェアコンポーネント         | 構成                             |
|-----------------------|--------------------------------|
| Gigabit Ethernet スイッチ | サポートされている構成については、              |
|                       | www.dell.com/oracle を参照してください。 |

#### 表 1-4 ハードウェアの最小要件 — シングルノード

| ハードウェアコンポーネント                                                                            | 構成                                                                                    |
|------------------------------------------------------------------------------------------|---------------------------------------------------------------------------------------|
| Dell PowerEdge 1750、1850、2600、                                                           | Intel Xeon processor                                                                  |
| 2650、2850、4600、6600、または                                                                  | 1 GB の RAM                                                                            |
| 0030 9272                                                                                | PERC コントローラに接続された 36 GB のハード<br>ドライブ(RAID1)× 2                                        |
|                                                                                          | NIC $\# - \vdash \times 2$                                                            |
|                                                                                          | Oracle データファイル用の PERC コントローラ<br>(オプション)                                               |
| Dell PowerVault 22xS ストレージ                                                               | $\rm EMM 	imes 1$                                                                     |
| システム(オブション)                                                                              | RAID 0、RAID 1、RAID 5、または RAID 10 として設<br>定された論理ドライブを少なくとも 1 台。デルでは<br>RAID 10 を推奨します。 |
| Dell   EMC CX200、CX300、CX400、<br>CX500、CX600、または CX700 ファ<br>イバーチャネルストレージシステム<br>(オプション) | サポートされている構成については、<br>www.dell.com/oracle を参照してください。                                   |
| Dell   EMC ファイバーチャネルスイッ<br>チ(オプション)                                                      | 8 ポート                                                                                 |

## 使用許諾契約

メモ:ご使用の Dell システムには、Oracle ソフトウェアの 30 日間の試用ライセンスが含まれています。この製品のライセンスがない場合は、デルの販売代理店にお問い合わせください。

## 重要なマニュアル

特定のハードウェアコンポーネントの詳細については、お使いシステムに付属のマニュア ルを参照してください。

Oracle の製品情報については、Oracle CD キットの『How to Get Started』ガイドを参照してください。

## Red Hat Enterprise Linux のインストールおよび設定

注意:オペレーティングシステムのインストールを開始する前に、すべての外付けストレージシステムを取り外してください。

ここでは Red Hat Enterprise Linux AS オペレーティングシステムのインストールと、 Oracle のデプロイメントに必要なオペレーティングシステムの設定について説明します。

### Deployment CD を使った Red Hat Enterprise Linux のインストール

- 1 すべての外付けストレージをシステムから取り外します。
- 2 『Dell Deployment CD』と アップデート 2 を含む Red Hat Enterprise Linux AS の CD を見つけます。
- Deployment CD を CD ドライブに挿入し、システムを再起動します。
   システムが Deployment CD から起動します。
- 4 画面の指示に従って、1を入力してから <Enter> を押し、Red Hat Enterprise Linux 3 AS for Oracle Database を選択します。

空のユーティリティパーティションを作成するかどうかを問うメッセージが表示されたら、yes と入力します。

5 表示されるメッセージに従って、各『Red Hat Installation CD』を CD ドライブに挿入します。

デプロイメントパーティションが作成され、CD に収められた各ファイルがここにコ ピーされます。コピー操作が完了すると、最後の CD が自動的に排出されて、デプロイ メントパーティションから起動します。

インストールが完了すると、システムが自動的に起動して、Red Hat Setup Agent 画面が表示されます。

- 6 Red Hat Setup Agent Welcome ウィンドウで Next をクリックして、 オペレーティングシステムの設定を行います。
  - 表示されるメッセージに従って、rootのパスワードを指定します。
  - Network Setup ウィンドウが表示されたら、Next をクリックします。 ネットワークの設定は後で行います。
  - Security Level ウィンドウが表示されたら、ファイアウォールを無効にします。 ファイアウォールは Oracle のデプロイメント完了後に有効にすることができます。
- 7 root としてログインします。

### Red Hat Enterprise Linux の設定

- **1** root としてログインします。
- 2 Dell Deployment CD を CD ドライブに挿入し、次のコマンドを入力します。

mount /dev/cdrom /mnt/cdrom/install.sh

CD の内容が /usr/lib/dell/dell-deploy-cd ディレクトリにコピーされます。 コピー操 作が完了したら、umount /dev/cdrom と入力して、CD ドライブから CD を取り出 します。

- 3 cd /dell-oracle-deployment/scripts/standard と入力して、『Dell Deployment CD 』のスクリプトを含むディレクトリへ移動します。 スクリプトによって、インストールされたコンポーネントのバージョン確認のため検 索が行われて、必要に応じてサポートされているバージョンレベルへのアップデート が行われます。
- 4 ./005-oraclesetup.py と入力して、Red Hat Enterprise Linux を Oracle インス トール用に設定します。
- 5 source /root/.bash profile と入力します。
- 6 ./010-hwCheck.py と入力して、CPU、RAM、およびディスク容量が Oracle のイン ストールに必要な最小要件を満たしていることを確認します。 スクリプトがパラメータが正しくないことを報告した場合は、ハードウェア構成を更 新してから、再度スクリプトを実行します。
- 7 ./275-rpms dkms.py と入力して、Dynamic Kernel Module Support (DKMS) ドライバをインストールします。
- 8 .../custom/335-rpms apps.py と入力して、PERC ユーティリティの各 RPM をイ ンストールします。
- 9 ./340-rpms ocfs.py と入力して、OCFS の各 RPM をインストールします (シングルノードの場合はオプション)。

ここで外部ストレージを接続します。

## Red Hat ネットワークを使ったシステムパッケージのアップデート

Red Hat では、ソフトウェアのアップデート版を定期的にリリースして、バグの修正、 セキュリティ問題への対応や、新しい機能の追加を行っています。 ユーザーは Red Hat Network(RHN)サービスを利用してアップデート版をダウンロードできます。RHN を利 用してシステムソフトウェアを最新バージョンにアップデートする前に www.dell.com/oracle を参照して、サポートされている最新構成について確認してくだ さい。

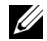

✓ メモ:シングルノードで Oracle を導入する場合は、以下の各項をスキップして 34 ページの 「Oracle Database 10g の設定とデプロイメント (シングルノード)」を参照してください。

## クラスタのハードウェアおよびソフトウェアの設定確認

クラスタのセットアップを始める前に、ハードウェアの取り付け、通信の相互接続、およびクラスタ全体を設定するノードソフトウェアを確認します。以下の項ではファイバーチャネルおよび SCSIの両方のクラスタ構成のセットアップについて説明します。

## ファイバーチャネルクラスタのセットアップ

お使いのファイバーチャネルクラスタはデルの公認技術者によってセットアップが完了しています。ここでの説明に従ってハードウェアの接続、ハードウェアの構成、ソフトウェアの設定を確認してください。図 1-1 にはクラスタに必要とされる接続の概要図を示します。また、表 1-5 にはクラスタ接続についてまとめてあります。

#### 図 1-1 ファイバーチャネルクラスタ用ハードウェアの接続

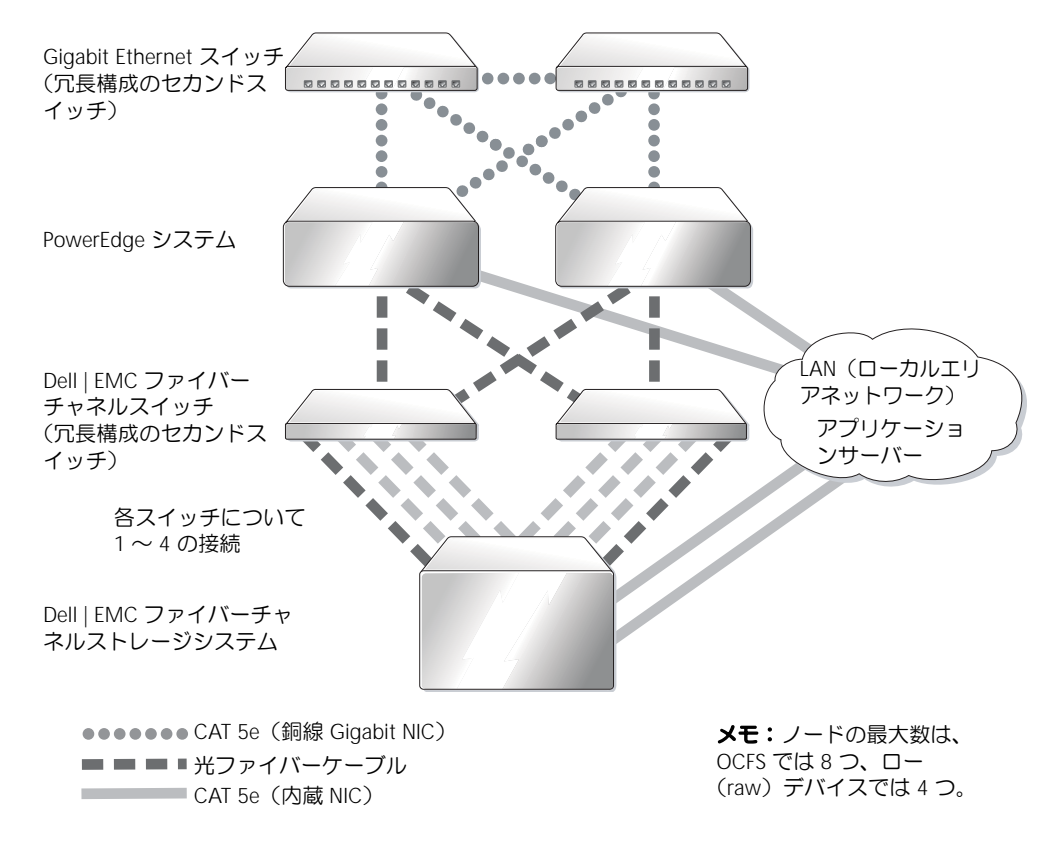

#### 表 1-5 ファイバーチャネルハードウェアの相互接続

クラスタのコンポーネント 接続

| PowerEdge システムのノード           | CAT 5e ケーブル 1 本をパブリック NIC から LAN に接続                                                                                                    |
|------------------------------|----------------------------------------------------------------------------------------------------|
|                              | CAT 5e ケーブル 1 本を Gigabit NIC から Gigabit Ethernet ス<br>イッチに接続                                                                                                    |
|                              | CAT 5e ケーブル 1 本を冗長プライベート Gigabit NIC から冗長<br>Gigabit Ethernet スイッチに接続                                                                                                    |
|                              | 光ファイバーケーブル 1 本をオプティカル HBA 0 からファイ<br>バーチャネルスイッチ 0 と、HBA 1 からスイッチ 1 に接続                                                                                                    |
| Dell   EMC ファイバーチャネル         | CAT 5e ケーブル 2 本を LAN に接続                                                                                                    |
| ストレージシステム                    | 1本は各ファイバーチャネルスイッチの4つのオプティカルコ<br>ネクタに接続。例えば、4ポート構成では、<br>光ファイバーケーブル1本をSPAポート0からファイバーチャ<br>ネルスイッチ0に接続<br>光ファイバーケーブル1本をSPAポート1からファイバーチャ<br>ネルスイッチ1に接続<br>光ファイバーケーブル1本をSPBポート0からファイバーチャ<br>ネルスイッチ1に接続<br>光ファイバーケーブル1本をSPBポート1からファイバーチャ<br>ネルスイッチ0に接続 |
| Dell   EMC ファイバーチャネル<br>スイッチ | 1 から 4 のオプティカルコネクタを Dell   EMC ファイバーチャ<br>ネルストレージシステムに接続                                                                                                    |
|                              | 1 つのオプティカルコネクタを各 PowerEdge システムの HBA<br>に接続                                                                                                    |
| 各 Gigabit Ethernet スイッチ      | CAT 5e ケーブル 1 本を各 PowerEdge システムのプライベート<br>Gigabit NIC に接続                                                                                                    |
|                              | CAT 5e ケーブル 1 本をその他の Gigabit Ethernet スイッチに<br>接続                                                                                                    |

クラスタについて、次のタスクが完了していることを確認します。

- すべてのハードウェアがラックに取り付けてある。
- すべてのハードウェアの接続が図 1-1 と表 1-5 に示すとおりにセットアップされている。
- Dell | EMC ファイバーチャネルストレージシステム上のすべての LUN (論理ユニット番号)、RAID グループ、ストレージグループが作成してある。
- クラスタ内の各ノードにストレージグループが割り当ててある。

以下の各項へ進む前に、すべてのハードウェアと相互接続を目視点検して、正しく接続 されているか確認してください。

### ファイバーチャネルのハードウェア構成とソフトウェア設定

- 各ノードには、少なくとも次のハードウェア周辺機器が含まれている必要があります。
  - 内蔵ドライブベイ内のハードドライブ×1台または2台(最小36GB)
  - Gigabit NIC  $\pi F \times 3$
  - QLogic HBA  $\times$  2
- 各ノードには、次のソフトウェアをインストールする必要があります。
  - Red Hat Enterprise Linux ソフトウェア(表 1-1 を参照)
  - QLogic ドライバ
  - Oracle クラスタファイルシステムを使ったクラスタ構成では、OCFS
- ファイバーチャネルストレージは、次のように設定する必要があります。
  - クラスタに対して少なくとも3つの LUN を作成して割り当てる
  - LUN のサイズは最小 5 GB

### SCSI クラスタのセットアップ

図 1-2 には SCSI クラスタに必要とされる接続の概要図を示し、クラスタのハードウェア構成と接続について説明します。また、表 1-6 にはクラスタ接続についてまとめてあります。

#### 図 1-2 SCSI クラスタ用ハードウェアの接続

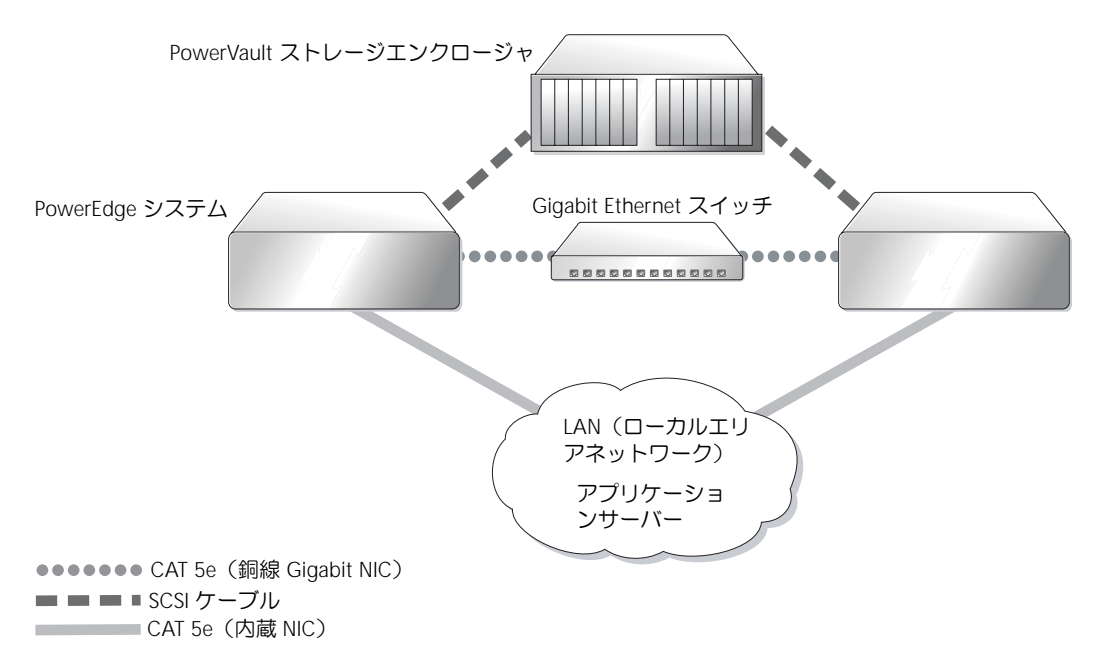

#### 表 1-6 SCSI ハードウェアの相互接続

クラスタのコンポーネント 接続

| 各 PowerEdge システム         | CAT 5e ケーブル 1 本をパブリック NIC から LAN に接続                        |
|--------------------------|-------------------------------------------------------------|
| ノード                      | CAT 5e ケーブル 1 本を Gigabit NIC から Gigabit Ethernet<br>スイッチに接続 |
|                          | SCSI ケーブル 1 本を RAID コントローラから PowerVault<br>ストレージシステムに接続     |
| PowerVault ストレージシ<br>ステム | 各 PowerEdge システムで SCSI ケーブルを RAID コントローラ<br>に接続             |
| Gigabit Ethernet スイッチ    | CAT 5e ケーブル 1 本を各 PowerEdge システムのプライベート<br>Gigabit NIC に接続  |

ハードウェアの接続を図1-2と表1-6に示すとおり、次の手順で完了します。

- CAT 5e ケーブルを使って、各 PowerEdge システムのプライベート Gigabit NIC を Gigabit Ethernet スイッチに接続します。
- 2 PowerVault SCSI ディスクストレージエンクロージャのスプリットバスモジュールが クラスタモードに設定されていることを確認します。
- 3 SCSI ケーブルを使って、各 PowerEdge システムの RAID コントローラのチャネル1 を PowerVault SCSI ディスクストレージエンクロージャの EMM に接続します。
- 4 PowerVault SCSI ディスクストレージエンクロージャの EMM が両方とも同一である ことを確認します。

#### PowerEdge ノードのセットアップ

PowerEdge ノードをセットアップするには、各システムの RAID コントローラのクラスタ モードを有効にして、各コントローラに対して異なる SCSI ID を設定し、ディスクボリュー ムを設定する必要があります。

PowerEdge システムのセットアップ手順は次のとおりです。

- 1 1台目の PowerEdge システムを起動します。
- RAID コントローラの起動中に <Ctrl><m> を押して、RAID コントローラの設定を開始します。
- **3** コントローラを Cluster Mode に設定します。

共有ストレージエンクロージャへの接続に使用される各 PERC カードは、PERC カード の BIOS 設定ユーティリティを使って、クラスタモードを有効にしておく必要があり ます。クラスタモードを有効にすると、クラスタ環境でのコントローラの処理に必要 な追加機能が実装されます。クラスタモード有効化の詳細については、PERC のマニュ アルを参照してください。マニュアルには SCSI ホストアダプタに関する情報も含まれ ています。

- 4 このコントローラの SCSI ID を 6 に変更します。
- 5 システムを再起動します。
- 6 RAID コントローラの起動中に <Ctrl><m> を押して、RAID コントローラの設定を開始します。
- PowerVault SCSI ディスクストレージエンクロージャのディスクドライブのボリュームを設定します。
   最小 36 GB の論理ドライブを1つ作成して初期化します。
- 8 システムを再起動します。
- 9 2 台目の PowerEdge を再起動します。
- **10** RAID コントローラの起動中に <Ctrl><m> を押して、RAID コントローラの設定を開始します。
- 11 コントローラを Cluster Mode に設定します(このコントローラの SCSI ID は 7 の まま変更しません)。
- 12 システムを再起動します。
- **13** RAID コントローラの起動中に <Ctrl><m> を押して、RAID コントローラの設定を開始します。
- 14 Objects → Logical Drives を選択して、コントローラが設定されたボリュームが読み取れることを確認します。
- 15 システムを再起動します。

これで両方の PowerEdge システムに SCSI ディスクエンクロージャに作成された論理ドライブが表示されます。

#### SCSI ハードウェアの構成およびソフトウェアの設定

- 各ノードには、少なくとも次のハードウェア周辺機器が含まれている必要があります。
  - 内蔵ドライブベイ内のハードドライブ×1台または2台(最小36GB)
  - 内蔵ハードドライブに接続された内蔵 SCSI コントローラまたは内蔵 PERC 3/Di コ ントローラ
  - NIC  $\times$  3
  - 外付けストレージに接続された PERC 3/DC または PERC 4/DC コントローラ×1
- 各ノードには Red Hat Enterprise Linux ソフトウェアがインストールされている必要 があります(表 1-1 を参照)。
- PowerVault SCSI エンクロージャは、次のように設定する必要があります。
  - 作成され初期化された論理ドライブ×1
  - 最小 36 GB のハードドライブ × 2

## Oracle RAC 10*g* 用のネットワークおよびストレージの 設定

以下の項では、シードデータベースを実行するファイバーチャネルまたは SCSI クラスタの セットアップ手順について説明します。Oracle RAC 10gの設定は複雑なため、Oracle をイ ンストールしてデータベースを作成するには多くの手順を慎重に実行する必要があります。 ここで説明する手順をその順番どおりに実行することにより、最も短時間にシステムを設 定し、稼動させることができます。

### パブリックおよびプライベートネットワークの設定

本項ではパブリックおよびプライベートのクラスタネットワークの設定手順について説明します。

メモ:クライアント接続および接続のフェイルオーバーのために、未使用のパブリックおよびプライベート IP アドレスを 1 つと追加の IP アドレスを1つ、各ノードに対して設定する必要があります。仮想 IP アドレスはパブリック IP と同じサブネットに属していなければなりません。仮想 IP アドレスを含むすべての IP アドレスは DNS に登録する必要があります。

利用可能な NIC ポートの数に応じて、表 1-7 に示すとおりにインタフェースを設定します。

| NIC ポート | 利用可能なポート3つ              | 利用可能なポート4つ          |
|---------|-------------------------|---------------------|
| 1       | パブリック IP および仮想 IP       | パブリック IP            |
| 2       | プライベート IP<br>(ボンディング済み) | プライベート IP(ボンディング済み) |
| 3       | プライベート IP<br>(ボンディング済み) | プライベート IP(ボンディング済み) |
| 4       | なし                      | 仮想 IP               |

表 1-7 NIC のポート割り当て

#### パブリックネットワークの設定

まだパブリックネットワークを設定していない場合は、各ノードで次の手順を実行して設定します。

**1** root としてログインします。

- 2 ネットワークデバイスファイル /etc/sysconfig/network-scripts/ifcfg-eth# を編集し ます(#はネットワークデバイスの数を表します)。ファイルの設定は次のとおりです。 DEVICE=eth0 ONBOOT=yes IPADDR=<Public IP Address> NETMASK=<Subnet mask> BOOTPROTO=static HWADDR=<MAC Address> SLAVE=no
- /etc/sysconfig/network ファイルを編集し、必要に応じて、 localhost.localdomainを完全修飾パブリックノード名に変えます。
   例えば、ノード1の行は次のようになります。

HOSTNAME=node1.domain.com

- 4 コマンドプロンプトで service network restart と入力します。
- 5 コマンドプロンプトで ifconfig と入力し、IP アドレスが正しく設定されていること を確認します。
- 6 実際にネットワークの設定が正しいことをテストするには、クラスタ外部の LAN のク ライアントから各 IP アドレスに対して ping を実行します。
- 7 各ノードに接続して、パブリックネットワークが機能していることを確認します。 また、ssh <public IP>を入力して、ssh を確認します。

#### ボンディングを使ったプライベートネットワークの設定

クラスタを配置する前に、プライベートクラスタネットワークを設定し、ノード間で通信 できるようにします。このためには、ネットワークボンディングを設定して、プライベート IP アドレスとホスト名をクラスタ内の各ノードに割り当てます。Broadcom または Intel の NIC でネットワークボンディングを行い、プライベートネットワークを設定するには、各 ノードで次の手順を実行します。

- **1** root としてログインします。
- 2 /etc/modules.conf ファイルに、次の行を追加します。

alias bond0 bonding

3 利用効率を高めるためには、/etc/modules.conf ファイルを編集して、リンク監視オ プションを設定します。

デフォルトでは miimon の値は 0 で、この場合、リンクの監視は行われません。まず、 値を 100 ミリ秒に変更しておき、必要に応じて値を調整してパフォーマンスを改善さ せます。

options bonding miimon=100

 /etc/sysconfig/network-scripts/ディレクトリで、ifcfg-bond0 設定ファイルを作 成または編集します。

例えば、サンプルネットワークのパラメータを使った場合、ファイルは次のようになります。

```
DEVICE=bond0
IPADDR=192.168.0.1
NETMASK=255.255.255.0
NETWORK=192.168.0.0
BROADCAST=192.168.0.255
ONBOOT=yes
BOOTPROTO=none
USERCTL=no
```

NETMASK、NETWORK、および BROADCAST の入力はオプションです。

DEVICE=bondnのボンド名は必須です。nはボンド数を表します。

IPADDR はプライベート IP アドレスです。

bond0 を仮想デバイスとして使用するには、スレーブとしてボンディングされるデバイスを指定する必要があります。

- 5 ボンドの各メンバーデバイスについて、次の手順を実行します。
  - a /etc/sysconfig/network-scripts/ ディレクトリで、ifcfg-ethn ファイルを次の ように編集します。

```
DEVICE=ethn
HWADDR=<MAC ADDRESS>
ONBOOT=yes
TYPE=Ethernet
USERCTL=no
MASTER=bond0
SLAVE=yes
BOOTPROT0=none
```

- b service network restart と入力します。
   表示される警告はすべて無視してかまいません。
- 6 各ノードで if config と入力して、プライベートインタフェースが機能していること を確認します。

ノードのプライベート IP アドレスはプライベートインタフェース bond0 に割り当て る必要があります。

7 各ノードにプライベート IP アドレスを設定したら、1 つのノードから各 IP アドレスを ping して、プライベートネットワークが機能していることを確認します。

- 8 各ノードに接続して、プライベートネットワークが機能していることを確認します。 また、ssh <private IP> を入力して、ssh を確認します。
- 9 各ノードで、/etc/hosts ファイルに以下の各行を追加して修正します。
  - メモ:この例と次の手順は2ノード構成の場合です。これを超えるクラスタノードがある場合は、各ノードにこれらの行を追加します。

127.0.0.1 localhost.localdomain localhost <private IP node1> <private hostname node1> <private IP node2> <private hostname node2>

<public IP node1> <public hostname node1> <public IP node2> <public hostname node2>

<virtual IP node1> <virtual hostname node1>
<virtual IP node2> <virtual hostname node2>

10 各ノードで、/etc/hosts.equiv を作成または変更して、使用するすべてのパブリック IP アドレスまたはホスト名を記載します。例えば、各ノードに使用するパブリックホ ストネームが1つ、仮想 IP アドレスが1つ、仮想ホスト名が1つある場合、次の各行 を追加します。

<public hostname node1> oracle
<public hostname node2> oracle

<virtual IP または hostname node1> oracle <virtual IP または hostname node2> oracle

11 ユーザー oracle として各ノードに接続し、rsh <public hostname nodex> と入 力して、rsh が機能していることを確認します。このとき x はノード番号を表します。

#### ストレージ設定の確認

このマニュアルに説明があるクラスタの設定の際には、ファイバーチャネルストレージまたは PowerVault SCSI エンクロージャにパーティションを作成します。パーティションを作成するには、すべてのクラスタノードが外付けストレージデバイスを検出できるようにする必要があります。各ノードが各ストレージ LUN または論理ディスクを検出できることを確認するには、次の手順を実行します。

- 1 Dell | EMC ファイバーチャネルストレージでは、EMC Navisphere<sup>®</sup> エージェントと正しいバージョンの PowerPath(表 1-8 を参照)が各ノードにインストールされていて、EMC Navisphere ソフトウェアに正しいストレージグループが割り当てられていることを確認します。手順については、Dell | EMC ファイバーチャネルストレージのマニュアルを参照してください。
  - メモ:この作業はクラスタをインストールしたデルの公認技術者によって実行されています。このソフトウェアをノードに再インストールした場合は、この作業を実行する必要があります。

- 2 ストレージと各ノードが正しくファイバーチャネルスイッチ(図 1-1 および表 1-5 を) 参照) または SCSI エンクロージャ (図 1-2 および 表 1-6 を参照) に接続されているこ とを目視点検します。
- 3 root としてログインしていることを確認します。
- **4** 各ノードで、コマンドプロンプトから more /proc/partitions と入力します。 ノードで検出された LUN または論理ディスクが、これらの外付けデバイスに作成され たパーティションとともに一覧表示されます。この一覧には、PowerPath 仮想デバイ スが /dev/emcpowera、/dev/emcpowerb、/dev/emcpowerc のように表示され ます。

ファイバーチャネルクラスタでは、同じ3つの PowerPath 仮想デバイス(例: /dev/emcpowera、dev/emcpowerb、/dev/emcpowerc) が表示されることを確 認します。 SCSI クラスタでは、論理ドライブ(例:/dev/sdb)が表示されることを確 認します。

✓ メモ:以下の項では sdb が外付けストレージアレイの論理ドライブであることを前提と して説明します。ハードウェアの構成がこれと異なる場合は、代わりに適切なデバイス 名を使って SCSI クラスタの設定手順を実行してください。

一覧に含まれるデバイスはストレージの設定によって異なります。 各ノードのプライ マリ SCSI ドライブまたは RAID コンテナ(アレイ)は、sda のように一覧表示され、 パーティションが作成されます。 ノードに別の SCSI ディスクまたは RAID コンテナが ある場合も、sdb、sdcのように順に一覧表示されます。また、ファイバーチャネルス トレージシステムまたは SCSI エンクロージャの LUN は、SCSI デバイスとして表示さ れます。 例えば、 ノードに 1 つの RAID コンテナがあり、 ストレージに 3 つの論理 ディスクがある場合、ノードにはノードの RAID コンテナまたは内蔵ディスクが sda として表示され、論理ディスクが sdb、sdc、および sdd として表示されます。 ファ イバーチャネルストレージに3つのLUN がある場合、ノードにはノードのRAIDコン テナが sda として表示され、ファイバーチャネルの LUN が emcpowera、 emcpowerb、および emcpowerc として表示されます。 クラスタの各ノードがファ イバーチャネルの LUN と同じ番号を参照するようにしてください。

外付けストレージデバイスが表示されない場合は、次の手順を実行します。

 ファイバーチャネルストレージシステムについて、次のように入力して、すべての ノードで PowerPath サービスを停止します。

service naviagent stop service PowerPath stop

2 ファイバーチャネルストレージシステムについて、次のように入力して、すべての ノードに HBA ドライバを再ロードし、全ノードのカーネルのパーティションテーブル を同期させます。

rmmod gla2300 modprobe gla2300 3 ファイバーチャネルストレージシステムについて、次のように入力して、すべての ノードで PowerPath サービスを再開させます。

service PowerPath start service naviagent start

- 4 PowerVault SCSI については、両方のノードを再起動させます。
- 5 次のように入力して、すべてのノードで外付けストレージデバイスを参照できること を確認します。

more /proc/partitions

## CRS 用の共有ストレージの設定

本項では CRS (Cluster Ready Services) 用に共有ストレージを設定する方法について説明します。

1 最初のノードで、fdisk コマンドを使って、外付けストレージデバイスに3つのパー ティションを作成します。

コマンドプロンプトで fdisk /dev/emcpowerx (SCSI クラスタには sdb) と入力 して、それぞれ 150 MB のパーティションを 3 つ作成します。1 つはクラスタリポジト リ用に、もう 1 つは voting ディスクとして、残りの 1 つは Oracle システムのパラ メータファイル用に使用されます。

- SCSI エンクロージャについては、さらにそれぞれ最小 10 GB のパーティションを 2 つ 追加します。
   1 つのパーティションはデータベースファイル用で、もう 1 つはフラッシュリカバリ のためのファイル用です。
- 3 more /proc/partitions と入力して、新しいパーティションを確認します。 新しいパーティションが見つからない場合は、sfdisk -R /dev/<device name> と入力します。
- 4 各ノードで、次の手順を実行します。
  - a 次の各コマンドを入力して、raw キャラクタによるデバイス名を変更し、 識別可能にします。

| mv | /dev/raw/raw1 | /dev/raw/votingdisk     |
|----|---------------|-------------------------|
| mv | /dev/raw/raw2 | /dev/raw/ocr.dbf        |
| mv | /dev/raw/raw3 | /dev/raw/spfile+ASM.ora |

**b** 次の各コマンドを入力して、oracle ユーザーにクラスタリポジトリと voting ディスクの所有権を設定します。

```
chown oracle.dba /dev/raw/votingdisk
chown oracle.dba /dev/raw/ocr.dbf
chown oracle.dba /dev/raw/spfile+ASM.ora
```

c /etc/sysconfig/rawdevices ファイルを編集して、次の各行を追加します。

ファイバーチャネルクラスタ用には、

| /dev/raw/votingdisk     | /dev/emcpowera1 |
|-------------------------|-----------------|
| /dev/raw/ocr.dbf        | /dev/emcpowera2 |
| /dev/raw/spfile+ASM.ora | /dev/emcpowera3 |

SCSI クラスタ用には、

| /dev/raw/votingdisk     | /dev/sdb1 |
|-------------------------|-----------|
| /dev/raw/ocr.dbf        | /dev/sdb2 |
| /dev/raw/spfile+ASM.ora | /dev/sdb3 |

d 次のように入力します。service rawdevices restart.

## データベース用の共有ストレージの設定

本項では OCFS (Oracle Cluster File System) または ASM (Automatic Storage) Management)のどちらかを使って、共有ストレージを設定する方法について説明します。

#### 0CFS を使った共有ストレージの設定

- 1 root としてログインします。
- 2 各ノードで、次の手順を実行します。
  - a X Window System がまだ起動していない場合は、コマンドプロンプトから startx と入力して起動させます。
  - コマンドプロンプトから ocfstool と入力します。 h
  - メニューから Tasks をクリックして、次に Generate Config をクリックします。 С
  - d ノードのプライベート NIC デバイス名とプライベートホスト名を入力して、 **OK** をクリックします。
  - e Exit をクリックします。
- 3 ファイバーチャネルクラスタについては、最初のノードで、次のように fdisk を使っ て、別の2つの外付けストレージデバイスにそれぞれ1つずつパーティションを作成 します。
  - a コマンドプロンプトで fdisk /dev/emcpowerx と入力して、デバイス全体に 対するプライマリパーティションを作成します。 fdisk ユーティリティのヘルプを表示させるには、h と入力します。
  - cat /proc/partitions と入力して、新しいパーティションを確認します。 b 新しいパーティションが見つからない場合は、sfdisk -R /dev/<device name> と入力します。

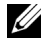

✓ メモ:以下の手順では、サンプルの値として、マウントポイントには /u01 と /u02 を、 ラベルには u01 と u02 を使用します。

**4** 1 つのノードのみで、次のように入力して、OCFS 用の外付けストレージデバイスを フォーマットします。

mkfs.ocfs -b 128 -F -u <oracle ユーザーの ID> -g <oracle ユーザーの プライマリグループ ID> -L <ボリュームラベル > -m <マウントポイント > -p <ocFs ボリュームパーミッション > <PowerPath または SCSI デバイス名 >

ユーザー ID およびグループ ID を検索するには、id oracle と入力します。

a ファイバーチャネルクラスタについては、次のように入力して、PowerPath 仮想デバイスパーティションをフォーマットします。

mkfs.ocfs -F -b 128 -L u01 -m /u01 -u 500 -g 500 -p 0775 /dev/emcpowerb1 mkfs.ocfs -F -b 128 -L u02 -m /u02 -u 500 -g 500 -p 0775 /dev/emcpowerc1

- SCSIクラスタについては、次のように入力して、パーティションを OCFS 用に フォーマットします。
   mkfs.ocfs -F -b 128 -L u01 -m /u01 -u 500 -g 500 -p 0775 /dev/sdb5
   mkfs.ocfs -F -b 128 -L u02 -m /u02 -u 500 -g 500 -p 0775 /dev/sdb6
- 5 各ノードで、次の手順を実行します。
  - a 次のように入力して、パーティションにマウントする場所に対応するディレクト リを作成し、各 OCFS パーティションのマウントポイントと所有権を設定します。
     mkdir -p /u01 /u02
     chown -R oracle.dba /u01 /u02
  - b 各ノードで、/etc/fstab ファイルに以下の行を追加して修正します。 ファイバーチャネルストレージシステム用には、

| /dev/emcpowerb1 | /u01 | ocfs | _netdev | 0 | 0 |
|-----------------|------|------|---------|---|---|
| /dev/emcpowerc1 | /u02 | ocfs | _netdev | 0 | 0 |

#### SCSI エンクロージャ用には、

| LABEL=u01 | /u01 | ocfs | _netdev | 0 | 0 |
|-----------|------|------|---------|---|---|
| LABEL=u02 | /u02 | ocfs | netdev  | 0 | 0 |

OCFS ボリュームについてはすべて適切な値を入力します。

c 各ノードで、次のコマンドを入力して、OCFS モジュールをロードし、 /etc/fstab ファイルの一覧にあるすべてのボリュームをマウントします。 ✓ メモ: 0CFS モジュールとカーネルのバージョンとの不一致に関する警告はすべて無視してかまいません。

/sbin/load\_ocfs
mount -a -t ocfs

#### ASM を使った共有ストレージの設定

本項では ASM を使って共有ストレージを設定する方法について説明します。ASM を使ってクラスタの設定を行うには、すべてのノードで、次の手順を実行します。

- **1** root としてログインします。
- 2 次の各コマンドを入力して、raw キャラクタによるデバイス名を変更し、 識別可能にします。

mv /dev/raw/raw4 /dev/raw/ASM1
mv /dev/raw/raw5 /dev/raw/ASM2

3 次の各コマンドを入力して、oracle ユーザーにクラスタリポジトリと voting ディスクの所有権を設定します。

```
chown oracle.dba /dev/raw/ASM1
chown oracle.dba /dev/raw/ASM2
```

4 /etc/sysconfig/rawdevices ファイルを編集して、次の各行を追加します。

#### ファイバーチャネルクラスタ用には、

| /dev/raw/ASM1 | /dev/emcpowerb |
|---------------|----------------|
| /dev/raw/ASM2 | /dev/emcpowerc |

#### SCSI クラスタ用には、

| /dev/raw/ASM1 | /dev/sdb5 |
|---------------|-----------|
| /dev/raw/ASM2 | /dev/sdb6 |

## 5 次のように入力します。

service rawdevices restart.

## Oracle RAC 10gのインストール

本項では Oracle RAC 10gのインストール手順について説明します。これには CRS のイン ストール および Oracle Database 10g ソフトウェアのインストールが含まれます。クラス タを本番環境に配置する前に、シードデータベースを作成してそのクラスタが正しく動作 するかどうか確認することをお勧めします。

## CRS のインストール

- **1** root としてログインします。
- 2 コマンドプロンプトで startx と入力して X Window System を起動させ、 ターミナルウィンドウで xhost + と入力します。
- 3 『Oracle Cluster Ready Services CD』をマウントします。
- 4 su oracle と入力します。
- 5 コマンドプロンプトから、次のコマンドを入力します。

```
unset ORACLE_HOME
/mnt/cdrom/runInstaller.
```

Oracle Universal Installer が起動します。

- 6 Welcome ウィンドウで Next をクリックします。
- 7 Specify File Locations ウィンドウで Oracle ホームのパスが /opt/oracle/product/10.1.0/crs\_1 になっていることを確認してから、 Next をクリックします。
- 8 Language Selection ウィンドウで言語を選択し、Next をクリックします。
- 9 Cluster Configuration ウィンドウでグローバルクラスタ名を入力するか、デフォルト名 crs を受け入れてから、各ノードについてパブリックおよびプライベートのノード名を入力し、Next をクリックします。 クラスタ名は、企業の全ネットワーク中に他に同一の名前があってはなりません。
- **10** Private Interconnect Enforcement ウィンドウで各インタフェースの種類をク リックし、public、private、または Do not use のいずれかを選択してから、 Next をクリックします。
  - メモ:この手順で選択する NIC の指定は、すべてのノードで利用可能なものにする必要 があります。例えば、パブリックとして eth0 を選択した場合、その他の各ノードにもデ バイス名が eth0 のパブリック NIC がなければなりません。
- **11 Oracle Cluster Registry** ウィンドウで、OCR ディスクの場所(**/dev/raw/ocr.dbf**) を入力し、**Next** をクリックします。
- **12 Voting Disk** ウィンドウで、voting ディスクの格納に使うパーティションのパス (*/dev/raw/votingdisk*)を入力し、Next をクリックします。

13 Summary ウィンドウで、Install をクリックします。

インストールが完了すると、root.sh スクリプトをすべてのノードで実行する必要があることを示すメッセージが表示されます。root.sh スクリプトによってクラスタが自動的に設定されます。

- 14 X Window System から、root ユーザーとして、root.sh スクリプトをローカルノードから始めて、すべてのノードで実行します。 root.sh スクリプトは、各ノードで完了するのを待ってから、次のノードに移って実行します。
- 15 Setup Privileges ウィンドウで、OK をクリックします。
- 16 End of Installation ウィンドウで、Exit をクリックしてから、確認のため Yes をクリックします。
- 17 すべてのノードで、/opt/oracle/product/10.1.0/crs\_1/bin ディレクトリから次のコ マンドを入力して、CRS がインストールされたことを確認します。

```
olsnodes -n -v
```

クラスタ内のすべてのノードのパブリックノード名が一覧表示されます。

### Oracle Database 10g ソフトウェアのインストール

- 1 root ユーザーとして、『Oracle Database 10g CD』にマウントします。
- oracle ユーザーとして、/mnt/cdrom/runInstaller と入力します。
   Oracle Universal Installer が起動します。
- 3 Welcome ウィンドウで Next をクリックします。
- 4 Specify File Locations ウィンドウで Oracle ホームのパスが /opt/oracle/product/10.1.0/db\_1 になっていることを確認してから、Next をク リックします。
  - ✓ メモ: この手順における Oracle ホームは、CRS のインストール中に識別した Oracle ホーム名とは異なっている必要があります。Oracle10g Enterprise Edition with RAC を CRS 用に使用した同じホームにインストールすることはできません。
- 5 Specify Hardware Cluster Installation Mode ウィンドウで、Select All をク リックしてから、Next をクリックします。
- 6 Select Installation Type ウィンドウで、Enterprise Edition をクリックしてから、 Next をクリックします。

さまざまなチェックの実行ステータスを示すウィンドウが表示されます。チェックが 完了したら、Nextをクリックします。

- 7 Select Database Configuration ウィンドウで、Do not create a starter database をクリックしてから、Next をクリックします。
- 8 Summary ウィンドウで、Install をクリックします。

- 9 プロンプトが表示されたら、ノード1で root.sh を実行します。
  - a <Enter> をクリックして、ローカル bin ディレクトリのデフォルト値を受け入れ ます。

VIPCA (Virtual Internet Protocol Configuration Assistant) が起動します。

- b 最初の VIPCA ページで、Next をクリックします。
- c List of Available Network Interfaces ウィンドウで、パブリック NIC または、 NIC ポートが 4 つある場合は、仮想 IP アドレスに予約されているポートを選択し て(17ページの「パブリックおよびプライベートネットワークの設定」を参照)、 Next をクリックします。
- メモ:この手順で選択するパブリック NIC の指定は、すべてのノードで利用可能なものにする必要があります。このウィンドウに一覧表示される NIC はノード1 にある NIC です。例えば、eth0 を選択した場合、その他の各ノードにもデバイス名が eth0 のパブリック NIC がなければなりません。
- d Virtual IPs for Cluster Nodes ウィンドウで、未使用のパブリック仮想 IP アドレスと、表示される各ノード用のサブネットマスクとを入力して、Next をクリックします。

仮想 IP アドレスは、/etc/hosts.equiv ファイルに入力したものと同じにする必要 があります。また、サブネットマスクはパブリックマスクと同じにする必要があ ります。

- e Summary ウィンドウで、Finish をクリックします。 進行状況を示すウィンドウが表示されます。
- f 設定を完了したら、OK をクリックしてから、Exit をクリックして VIPCA を終了 します。
- g クラスタ内のその他の各ノードで root.sh スクリプトを実行します。 root.sh スクリプトは、各ノードで完了するのを待ってから、次のノードに移って 実行します。
- 10 Setup Privileges ウィンドウで、OK をクリックします。
- 11 End of Installation ウィンドウで、Exit をクリックしてから、確認のため Yes をクリックします。

### Listener の設定

本項では、データベースへのリモートクライアントの接続に必要な Listener の設定手順について説明します。

1つのノードのみで、次の手順を実行します。

- **1** root としてログインします。
- 2 X Window System がまだ起動していない場合は、次の手順で起動させます。
  - a コマンドプロンプトから startx と入力します。
  - **b** ターミナルウィンドウを開き、コマンドプロンプトで xhost + と入力します。
- 次のコマンドプロンプトで、oracle ユーザーとして、netca と入力します。
   Net Configuration Assistant ウィンドウが表示されます。
- 4 Cluster Configuration を選択してから、Next をクリックします。
- 5 TOPSNodes ページで、Select All Nodes をクリックしてから、Next をクリックします。
- 6 Welcome ページで、Listener Configuration を選択してから、Next をクリック します。
- 7 Listener Configuration, Listener ページで、Add を選択してから、Next をク リックします。
- 8 Listener Configuration, Listener Name ページの Listener Name フィールドに LISTENER と入力してから、Next をクリックします。
- 9 Listener Configuration, Select Protocols ページで、TCP を選択してから、Next をクリックします。
- **10** Listener Configuration, TCP/IP Protocol ページで、Use the standard port number of 1521 を選択してから、Next をクリックします。
- **11** Listener Configuration, More Listeners? ページで、No を選択してから、 Next をクリックします。
- **12** Listener Configuration Done ページで、Next をクリックします。
- 13 Finish をクリックします。

## シードデータベースの作成

以下の各項では、OCFS または ASM を使ってシードデータベースを作成する手順とシード データベースを確認する手順について説明します。

### OCFS を使ったシードデータベースの作成

- ノード1で、oracleユーザーとして、dbca -datafileDestination /u01と入 力し、DBCA (Database Configuration Assistant)を起動させます。
- 2 Welcome ウィンドウで、Oracle Real Application Cluster Database を選択して から、Next をクリックします。
- 3 Operations ウィンドウで、Create a Database をクリックしてから、Next をク リックします。
- 4 Node Selection ウィンドウで、Select All をクリックしてから、Next をクリックします。
- 5 Database Templates ウィンドウで、Custom Database をクリックしてから、 Next をクリックします。
- 6 Database Identification ウィンドウで、racdb のような**グローバルデータベース名** を入力してから、Next をクリックします。
- 7 Management Options ウィンドウで、Next をクリックします。
- 8 Database Credentials ウィンドウで、Use the Same Password for All Accounts をクリックして、パスワードの選択と入力を完了してから、Next をク リックします。
- 9 Storage Options ウィンドウで、Cluster File System を選択してから、 Next をクリックします。
- 10 Database File Locations ウィンドウで、Next をクリックします。
- Recovery Configuration ウィンドウで、Specify flash recovery area をクリックしてから、Browse をクリックして /u02 を選択し、フラッシュリカバリのサイズ を指定してから、Next をクリックします。
- 12 Database Content ウィンドウで Next をクリックします。
- 13 Database Services ウィンドウで Next をクリックします。
- 14 クラスタに含まれるノードが 4 つを超える場合は、Initialization Parameters ウィンドウで、Shared Pool の値を 500 MB に変更して、Next をクリックします。
- 15 Database Storage ウィンドウで Next をクリックします。
- **16 Creation Options** ウィンドウで、**Create a Database** を選択してから、**Finish** を クリックします。
- **17** Confirmation ウィンドウで OK をクリックして、データベースを作成します。 シードデータベースの作成には 1 時間以上かかります。

データベースの作成が完了すると、Password Management ウィンドウが表示されます。

18 Exit をクリックします。

クラスタデータベースがすべてのノードで起動中であることを示すメッセージが表示 されます。

19 各ノードで、コマンドプロンプトから srvct1 status database -d < データベー ス名 > と入力して、そのノードのデータベースインスタンスを設定してから、次のコ マンドを入力して ORACLE\_SID 環境変数を oracle ユーザープロファイルに追加 します。

echo "export ORACLE\_SID=racdbx" >> /home/oracle/.bash\_profile
source /home/oracle/.bash\_profile

racdbx はそのノードに割り当てられたデータベースインスタンス識別子です。

この例の racdb は DBCA で定義したグローバルデータベース名です。

#### ASM を使ったシードデータベースの作成

Oracle ASM を使ってシードデータベースを作成するには、次の手順を実行します。

- 1 ノード1で、oracle ユーザーとして dbca & と入力し、DBCA を起動させます。
- Welcome ウィンドウで、Oracle Real Application Cluster Database を選択して から、Next をクリックします。
- Operations ウィンドウで、Create a Database をクリックしてから、Next をク リックします。
- 4 Node Selection ウィンドウで、Select All をクリックしてから、Next をクリックします。
- 5 Database Templates ウィンドウで、Custom Database をクリックしてから、 Next をクリックします。
- 6 Database Identification ウィンドウで、racdb のような**グローバルデータベース名** を入力してから、Next をクリックします。
- 7 Management Options ウィンドウで、Next をクリックします。
- 8 Database Credentials ウィンドウで、Use the Same Password for All Accounts をクリックして、パスワードの選択と入力を完了してから、Next をク リックします。
- Storage Options ウィンドウで、ASM をクリックしてから、Next をクリック します。
- **10** ASM Credentials ウィンドウで、ユーザー SYS のパスワードを入力して、Create server parameter file をクリックし、作成先を /dev/raw/spfile+ASM.ora に変更 してから、Next をクリックします。
- 11 DBCA が ASM インスタンスの作成と起動の準備ができたことを示すメッセージが表示 されたら、OK をクリックします。
- 12 Available Disk Groups *c* Create New *b*2000

13 Disk Group ウィンドウに、データベースファイルの情報を入力して、OK をクリックします。

databaseDG のような作成するディスクグループの名前を入力して、外付けストレージの冗長性を選択し、ディスクグループに含めるディスク(例:/dev/raw/ASM1)を 選択します。

ディスクグループを作成中であることを示すウィンドウが表示されます。

- **14** Available Disk Groups で Create New をクリックします。
- 15 Disk Group ウィンドウに、フラッシュバックリカバリファイルの情報を入力して、 OK をクリックします。

flashbackDG のような、作成するディスクグループの名前を入力して、外付けスト レージの冗長性を選択し、ディスクグループに含めるディスク(例:/dev/raw/ASM2) を選択します。

ディスクグループを作成中であることを示すウィンドウが表示されます。

- 16 Select disk groups to be used as storage for database ウィンドウで、データ ベースストレージに使用するディスクグループ(例: databaseDG)を選択し、 Next をクリックします。
- **17** Select File Locations ウィンドウで、Use Common Location for All Database Files を選択し、Next をクリックします。
- 18 Recovery Configuration ウィンドウで、Browse をクリックして、手順 15 で作成 したフラッシュバックグループ(例: flashbackDG)を選択し、Next をクリックし ます。
- 19 Database Content ウィンドウで Next をクリックします。
- 20 Database Services ウィンドウで Next をクリックします。
- 21 クラスタに含まれるノードが 8 つある場合は、Initialization Parameters ウィンド ウで、Shared Pool の値を 500 MB に変更して、Next をクリックします。
- 22 Database Storage ウィンドウで Next をクリックします。
- 23 Creation Options ウィンドウで、Create Database を選択してから、Finish をク リックします。
- 24 Confirmation ウィンドウで OK をクリックして、データベースを作成します。 シードデータベースの作成には 1 時間以上かかります。

データベースの作成が完了すると、Password Management ウィンドウが表示されます。

25 Exit をクリックします。 クラスタデータベースがすべてのノードで起動中であることを示すメッセージが表示 されます。 26 各ノードで、コマンドプロンプトから srvctl status database -d < データベー ス名 > と入力して、そのノードのデータベースインスタンスを設定してから、次のコ マンドを入力して ORACLE\_SID 環境変数を oracle ユーザープロファイルに追加し ます。

echo "export ORACLE\_SID=racdbx" >> /home/oracle/.bash\_profile
source /home/oracle/.bash profile

racdbx はそのノードに割り当てられたデータベースインスタンス識別子です。

この例の racdb は DBCA で定義したグローバルデータベース名です。

27 1 つのノードで、コマンドプロンプトから srvctl status database -d dbname と入力します。dbname は DBCA でデータベースに定義したグローバル識別子の名前 です。

データベースインスタンスがすでに起動している場合は、確認メッセージが画面に表示されます。

データベースインスタンスが実行されていない場合は、srvctl start database -d dbname と入力します。dbname は DBCA でデータベースに定義したグローバル識 別子の名前です。

#### プライベートインタフェースの確認

DBCA の実行後、クラスタはプライベートインタフェースではなくパブリックインタフェースを使用することがあります。この状況が発生すると、インタフェースの種類が不明なことを警告するメッセージが Oracle アラートログに表示され、パフォーマンスが低下する可能性があります。クラスタがプライベートインタフェース使用するように強制するには、1 つのノードで次の手順を実行します。

- **1** oracle としてログインします。
- コマンドプロンプトで sqlplus "/ as sysdba" と入力します。
   SQL> プロンプトが表示されます。
- **3** SQL> プロンプトで次の各行を入力します。

alter system set cluster\_interconnects='<private IP address
node1>' scope=spfile sid='<SID1>'
alter system set cluster\_interconnects='<private IP address
node2>' scope=spfile sid='<SID2>'

クラスタ内の各ノードでこれらの行の入力を繰り返します。

4 すべてのノードで次の各行を入力して、データベースを再起動させます。 srvctl stop database -d <dbname>

```
srvctl start database -d <dbname>
```

5 /opt/oracle/admin/<*dbname*>/bdump/alert\_<*SID*>.log ファイルを開き、プライ ベート IP アドレスがすべてのインスタンスで使用されていることを確認します。

## oracle ユーザーパスワードの設定

システム保護のために、oracle ユーザーにはパスワードを設定することを強くお勧めします。以下の手順に従って、oracleのパスワードを設定します。

- **1** root としてログインします。
- 2 コマンドプロンプトで passwd oracle と入力し、画面に表示される指示に従って、 oracle のパスワードを作成します。

## Oracle Database 10gの設定とデプロイメント (シングルノード)

本項では、10ページの「Red Hat Enterprise Linux のインストールおよび設定」で説明した 手順に従って、システムの初期設定および Linux ソフトウェア再インストール後の設定を 行う方法について説明します。

## パブリックネットワークの設定

パブリックネットワークが機能していること、IPアドレスとホスト名がシステムに割り当てられていることを確認します。

## Oracle Database 10gのインストール

Oracle 10g、バージョン 10.1.0 をインストールするには、以下の手順を実行します。

- **1** root としてログインします。
- 2 最も能率よくインストールを行うには、Oracle Database 10gのインストール用 CD をシステムのハードドライブにコピーします。 /oracle\_cd ディレクトリを作成して、インストール用の CD をこのディレクトリにコ ピーします。
- 3 コマンドプロンプトで startx と入力して X Window System を起動します。
- 4 ターミナルウィンドウを開き、コマンドプロンプトで xhost + と入力します。
- 5 oracle としてログインします。
- G コマンドプロンプトから /oracle\_cd/runInstaller と入力します。
   Oracle Universal Installer が起動します。
- 7 Welcome ウィンドウで Next をクリックします。
- 8 Specify File Locations ウィンドウで Oracle ホームのパスが /opt/oracle/product/10.1.0/db\_1 になっていることを確認してから、Next をク リックします。
- 9 Select a Product to Install ウィンドウで、Oracle Database 10g 10.1.0.1.0 をク リックしてから、Next をクリックします。

- **10** Select Installation Type ウィンドウで、Enterprise Edition をクリックしてから、 Next をクリックします。
- **11** Select Database Configuration ウィンドウで、Do not create a starter database をクリックしてから、Next をクリックします。
- 12 Summary ウィンドウで Install をクリックします。
- プロンプトが表示されたら root.sh を実行します。
   進行状況を示すウィンドウが少しの間表示され、続いて End of Installation ウィン ドウが表示されます。
- 14 Exit をクリックしてから、確認のため Yes をクリックします。

#### Listener の設定

- **1** root としてログインします。
- 2 X Window System がまだ起動していない場合は、コマンドプロンプトで startx と 入力して起動させます。
- 3 ターミナルウィンドウを開き、コマンドプロンプトで xhost + と入力します。
- 4 oracle としてログインします。
- 5 netca と入力します。 Oracle Net Configuration Assistant が起動します。
- 6 デフォルトの設定を受け入れて、すべての画面で Next をクリックし、設定を完了します。

## データベースストレージの設定

- ストレージを追加した場合は、以下の手順を実行します。
- **1** root としてログインします。
- 2 cd /opt/oracle と入力します。
- **3** mkdir oradata と入力します。
- 4 fdisk を使って、データベースファイルを保管するパーティションを作成します(例 えば、ストレージデバイスが sdb なら sdb1)。
- 5 cat /proc/partitions と入力して、新しいパーティションを確認します。
   新しいパーティションが見つからない場合は、sfdisk -R /dev/sdb と入力します。
- 6 mke2fs -j /dev/sdb1 と入力します。
- 7 新しく作成したファイルシステムの内容を letc/fstab ファイルに追加入力します。
- 8 mount /dev/sdb1 /opt/oracle/oradata と入力します。
- 9 chown oracle.dba oradata と入力します。

## シードデータベースの作成

DBCA(Oracle Database Creation Assistant)で以下の手順を実行して、シードデータベースを作成します。

- 1 oracle としてログインします。
- 2 コマンドプロンプトから dbca と入力します。
- 3 Welcome ウィンドウで Next をクリックします。
- 4 Operations ウィンドウで、Create a Database をクリックしてから、Next をク リックします。
- 5 Database Templates ウィンドウで、Custom Database をクリックしてから、 Next をクリックします。
- 6 Database Identification ウィンドウで、Global Database Name と SID Prefix フィールドに作成するデータベース名を入力して、Next をクリックします。
- 7 Management Options ウィンドウで、Next をクリックします。
- 8 Database Credentials ウィンドウで、パスワードの選択と入力を完了し、Next を クリックします。
- 9 Storage Options ウィンドウで、File System を選択してから、Next をクリックします。
- **10 Database File Locations** ウィンドウで Next をクリックします。
- 11 Recovery Configuration ウィンドウで Next をクリックします。
- 12 Database Content ウィンドウで Next をクリックします。
- 13 Initialization Parameters ウィンドウで Next をクリックします。
- 14 Database Storage ウィンドウで Next をクリックします。
- **15** Creation Options ウィンドウで、Create a Database をクリックしてから、 Finish をクリックします。
- 16 Confirmation ウィンドウで OK をクリックして、データベースを作成します。 シードデータベースの作成には 1 時間以上かかります。 データベースの作成が完了すると、Password Management ウィンドウが表示され ます。
- 17 Exit をクリックします。
- 18 コマンドプロンプトから export ORACLE\_SID=dbname と入力します。dbname は DBCA でデータベースに定義したグローバル識別子の名前です。
- 19 以下の手順を実行して、データベースが正しく動作していることを確認します。
  - a コマンドプロンプトから sqlplus "/ as sysdba" と入力します。 SQL> プロンプトが表示されます。

36 | デプロイメントガイド

- b SQL> プロンプトで次のクエリーを入力します。 SELECT \* FROM v\$instance;
- c データベースが実行されていない場合は、エラーメッセージが表示されるので、 SQL> プロンプトで startup と入力し、そのノードのデータベースインスタンス を起動させます。

#### oracle ユーザーパスワードの設定

システム保護のために、oracle ユーザーにはパスワードを設定することを強くお勧めします。以下の手順に従って、oracle のパスワードを設定します。

- **1** root としてログインします。
- 2 コマンドプロンプトで passwd oracle と入力し、画面に表示される指示に従って、 oracle のパスワードを作成します。

## ノードの追加と削除

本項では既存のクラスタにノードを追加する手順とクラスタからノードを削除する手順に ついて説明します。ノードを追加するには、ネットワーク層へのノードの追加と共有スト レージの設定を行ってから、ノードをクラスタウェア、データベース、およびデータベー スインスタンスの各層に追加する必要があります。ノードを削除するには、追加の手順を逆 に実行して、データベースインスタンス、データベース、そして最後にクラスタウェアの 各層からノードを削除する必要があります。

既存のクラスタにノードを追加する方法については、『Oracle Real Application Clusters 10g Administration』マニュアルを参照してください。

#### ネットワーク層への新しいノードの追加

10 ページの「Red Hat Enterprise Linux のインストールおよび設定」の手順を実行して、 最初に新しいノードの準備を行います。次に、17 ページの「Oracle RAC 10g 用のネット ワークおよびストレージの設定」に従って、17 ページの「パブリックおよびプライベート ネットワークの設定」および 20 ページの「ストレージ設定の確認」の手順を実行します。

#### 新しいノードの共有ストレージの設定

既存の RAC データベースを新しいノードに拡張するには、ストレージを既存のノードと同様にするため、新しいノード用にストレージの設定を行います。本項では ASM および OCFS による手順を説明します。

#### ASM を使った共有ストレージの設定

ASM を使用している場合は、新しいノードが既存のノードと同じ権限で ASM ディスクに アクセスできるようにする必要があります。

次の手順で ASM ディスクの設定を行います。

- **1** root としてログインします。
- 2 既存のノードが CRS 用の raw デバイスを使って設定されている場合は、以下の手順を 実行します。
  - a 次の各コマンドを入力して、raw キャラクタによるデバイス名を変更し、識別可能にします。

mv /dev/raw/raw1 /dev/raw/votingdisk
mv /dev/raw/raw2 /dev/raw/ocr.dbf
mv /dev/raw/raw3 /dev/raw/spfile+ASM.ora

b 次の各コマンドを入力して、oracle ユーザーにクラスタリポジトリと voting ディ スクの所有権を設定します。

```
chown oracle.dba /dev/raw/votingdisk
chown oracle.dba /dev/raw/ocr.dbf
chown oracle.dba /dev/raw/spfile+ASM.ora
```

3 次の各コマンドを入力して、既存のノードに対する設定と同様に、raw キャラクタに よるデバイス名を変更し、識別可能にします。

```
mv /dev/raw/raw4 /dev/raw/ASM1
mv /dev/raw/raw5 /dev/raw/ASM2
```

4 次の各コマンドを入力して、oracle ユーザーにクラスタリポジトリと voting ディスクの所有権を設定します。

chown oracle.dba /dev/raw/ASM1 chown oracle.dba /dev/raw/ASM2

- 5 *letc/sysconfig/rawdevices* ファイルを、既存のノードの1つから新しいノードの同 じ場所にコピーします。
- 6 chown oracle.dba /dev/raw/ASM\* と入力します。
- 7 service rawdevices restart と入力します。

### 0CFS を使った共有ストレージの設定

CRS、クォーラム、またはデータベースの各ファイルに OCFS(Oracle Cluster File System) を使用している場合は、新しいノードがその他のノードと同様にクラスタファイルシステ ムにアクセスできるようにする必要があります。

1 新しいノードで *letc/fstab* ファイルを編集して、既存のノードに表示されるのとまったく同じように OCFS ボリューム情報を追加します。

例えば、以下のように編集します。

| /dev/emcpowera1 | /u01 | ocfs | _netdev | 0 | 0 |
|-----------------|------|------|---------|---|---|
| /dev/emcpowerb1 | /u02 | ocfs | _netdev | 0 | 0 |
| /dev/emcpowerc1 | /u03 | ocfs | _netdev | 0 | 0 |

- 2 既存のノードと同様に、新しいノードに OCFS マウントポイントを作成します(例: /u01、/u02、および/u03)。
- 以下の手順で ocfstool を実行して、OCFS 設定ファイル /etc/ocfs.conf を作成します。
  - a X Window System がまだ起動していない場合は、コマンドプロンプトから startx と入力して起動させます。
  - b コマンドプロンプトから ocfstool と入力します。
  - c メニューから Tools をクリックして、次に Generate Config をクリックします。
  - d ノードのプライベート IP アドレスとプライベートホスト名を入力して、**OK** をクリックします。
  - e Exit をクリックします。
- 4 次のコマンドを入力して、OCFS モジュールをロードし、/etc/fstab ファイルの一覧 にあるすべてのボリュームをマウントします。

```
/sbin/load_ocfs
mount -a -t ocfs
```

## クラスタウェア層への新しいノードの追加

- 1 oracle ユーザーとしてログインします。
- 2 既存のノードの1つで、/opt/oracle/product/10.1.0/crs\_1/oui/bin ディレクトリから addNode.sh と入力します。

Oracle Universal Installer が起動します。

- 3 Welcome ウィンドウで Next をクリックします。
- 4 Specify Cluster Nodes for Node Addition ウィンドウで、新しいノードのパブ リックとプライベートのノード名を入力して、Next をクリックします。 すべてのネットワークとストレージの確認テストに問題がなければ、Node Addition Summary ウィンドウが表示されます。
- 5 Next をクリックします。

**Cluster Node Addition Progress** ウィンドウにクラスタノード追加処理のステータ スが表示されます。

- 6 プロンプトが表示されたら、ローカルノードで rootaddnode.sh を実行します。 rootaddnode.sh の実行が完了したら、OK をクリックします。
- 7 プロンプトが表示されたら、新しいノードで root.sh を実行します。 root.sh の実行が完了したら、OK をクリックします。
- 8 End of Cluster Node Addition ウィンドウで、Exit をクリックします。

9 既存のノードの1つで、/opt/oracle/product/10.1.0/crs\_1/oui/bin ディレクトリから、次の例のように入力します。

racgons add\_config node1-pub:4948 node2-pub:4948 node3pub:4948

この例では、既存の2ノードクラスタに node3 が追加されています。

### データベース層への新しいノードの追加

- 1 oracle としてログインします。
- 2 既存のノードの1つで、/opt/oracle/product/10.1.0/db\_1/oui/bin ディレクトリから addNode.sh と入力します。

Oracle Universal Installer が起動します。

- 3 Welcome ウィンドウで Next をクリックします。
- 4 Specify Cluster Nodes for Node Addition ウィンドウで、新しいノードをクリックしてから、Next をクリックします。

すべての確認テストに問題がなければ、Node Addition Summary ウィンドウが表示されます。

5 Next をクリックします。

**Cluster Node Addition Progress** ウィンドウにクラスタノード追加処理のステータ スが表示されます。

- 6 プロンプトが表示されたら、新しいノードで root.sh を実行します。 root.sh の実行が完了したら、OK をクリックします。
- 7 End of Cluster Node Addition ウィンドウで、Exit をクリックします。
- 8 既存のノードの1つで、/opt/oracle/product/10.1.0/db\_1/oui/bin ディレクトリから、次の例のように入力します。

vipca -nodelist node1-pub,node2-pub,node3-pub

この例では、既存の2ノードクラスタに node3 が追加されています。

VIPCA (Virtual Internet Protocol Configuration Assistant) が起動します。

- a 最初の VIPCA ページで、Next をクリックします。
- b List of Available Network Interfaces ウィンドウで、パブリック NIC を選択 してから、Next をクリックします。
- メモ:この手順で選択するパブリック NIC の指定は、すべてのノードで利用可能なものにする必要があります。このウィンドウに一覧表示される NIC はノード 1 にある NIC です。例えば、eth0 を選択した場合、その他の各ノードにもデバイス名が eth0 のパブリック NIC がなければなりません。

- c IP Address ウィンドウで、新しいノード用に未使用のパブリック仮想 IP アドレスとサブネットマスクを入力して、Next をクリックします。
- d Summary ウィンドウで、Finish をクリックします。 進行状況を示すウィンドウが表示されます。
- e 設定を完了したら、OK をクリックしてから、Exit をクリックして VIPCA を終了 します。

### データベースインスタンス層への新しいノードの追加

- 1 ノード1で、oracle ユーザーとして dbca & と入力し、DBCA を起動させます。
- 2 Welcome ウィンドウで Next をクリックします。
- 3 Oracle Real Application Cluster Database ウィンドウで Next をクリックします。
- 4 Operations ウィンドウで、Instance Management をクリックしてから、Next を クリックします。
- 5 Instance Management ウィンドウで、Add Instance をクリックしてから、Next をクリックします。
- 6 List of Cluster Databases ウィンドウで既存のデータベースを選択します。 使用したユーザー名がオペレーティングシステムによって認証されない場合は、 SYSDBA 権限を持つデータベースユーザーに対するユーザー名とパスワードの入力を 求めるメッセージが DBCA によって表示されます。
- 7 ユーザー名 sys とパスワードを入力して、Next をクリックします。
   選択した RAC データベース関連のインスタンスと各インスタンスのステータスを示す List of Cluster Database Instances ウィンドウが表示されます。
- 8 Next をクリックします。
- 9 Adding an Instance ウィンドウで、そのページの上部にインスタンス名を入力して、新しいノード名を選択してから、Next をクリックします。
- 10 Services ウィンドウで Next をクリックします。
- **11** Instance Storage ウィンドウで Finish をクリックします。
- Summary ウィンドウで OK をクリックして、データベースインスタンスを追加します。
   進行状況を示すバーに続いて、別の操作を実行するかどうか尋ねるメッセージが表示されます。
- 13 No をクリックして、DBCA を終了します。
- 14 いずれかのノードで、コマンドプロンプトから srvctl status database -d < データベース名 > を入力すると、インスタンスが正常に追加されたかどうか確認でき ます。

#### プライベートインタフェースの確認

DBCAの実行後、クラスタはプライベートインタフェースではなくパブリックインタフェースを使用することがあります。この状況が発生すると、インタフェースの種類が不明なことを警告するメッセージが Oracle アラートログに表示され、パフォーマンスが低下する可能性があります。クラスタがプライベートインタフェース使用するように強制するには、1つのノードで次の手順を実行します。

- 1 oracle としてログインします。
- コマンドプロンプトから sqlplus "/ as sysdba" と入力します。
   SQL> プロンプトが表示されます。
- **3** SQL> プロンプトで次の各行を入力します。

alter system set cluster\_interconnects='<private IP address
node1>' scope=spfile sid='<SID1>'
alter system set cluster\_interconnects='<private IP address
node2>' scope=spfile sid='<SID2>'

クラスタ内の各ノードでこれらの行の入力を繰り返します。

4 すべてのノードで次の各行を入力して、データベースを再起動させます。

srvctl stop database -d <dbname>
srvctl start database -d <dbname>

5 /opt/oracle/admin/<*dbname*>/bdump/alert\_<*SID*>.log ファイルを開き、プライ ベート IP アドレスがすべてのインスタンスで使用されていることを確認します。

## クラスタからのノードの削除

#### データベースインスタンス層からのノードの削除

- 1 oracle ユーザーとしてログインします。
- 2 ノード1から dbca と入力します。
- 3 Welcome ウィンドウで Next をクリックします。
- Operations ウィンドウで、Instance Management をクリックしてから、 Next をクリックします。
- 5 Instance Management ウィンドウで、Delete Instance をクリックしてから、 Next をクリックします。
- 6 List of Cluster Databases ウィンドウで、インスタンスを削除する RAC データベー スを選択します。

使用したユーザー名がオペレーティングシステムによって認証されない場合は、 SYSDBA 権限を持つデータベースユーザーに対するユーザー名とパスワードの入力を 求めるメッセージが DBCA によって表示されます。

- 7 ユーザー名 sys とパスワードを入力して、Next をクリックします。
   選択した RAC データベース関連のインスタンスと各インスタンスのステータスを示す List of Cluster Database Instances ウィンドウが表示されます。
- 8 削除するインスタンスを選択して、Finish をクリックします。 DBCA を実行しているローカルインスタンスは削除できません。ローカルインスタン スを選択した場合、DBCA によって Error ダイアログが表示されます。このような状況が発生した場合は、OK をクリックして、別のインスタンスを選択してから、 Finish をクリックします。

このインスタンスにサービスが割り当てられている場合は、DBCA Services Management ウィンドウが表示されます。このウィンドウを使って、クラスタデー タベース内の別のインスタンスにサービスを割り当てなおします。

- 9 インスタンス削除の処理に関する情報を確認して、OKをクリックします。 DBCA がインスタンスとその Oracle Net 設定を削除している間、進行状況を示すバーが表示されます。処理が完了すると、別の操作を実行するかどうか尋ねるダイアロー グが表示されます。
- 10 No をクリックして、終了します。
- 11 srvctl config database -d <*database name*>を入力して、ノードが削除され たかどうか確認します。

#### データベース層からのノードの削除

- 1 削除するノードで、oracle としてログインします。
- 2 削除するノードのパブリック名を使って、次のコマンドを入力します。 (例:node3-pub)

srvctl stop nodeapps -n node3-pub

- 3 削除するノードで、root としてログインします。
- 4 削除するノードのパブリック名を使って、次のコマンドを入力します。 (例:node3-pub)

/opt/oracle/product/10.1.0/db\_1/install/rootdeletenode.sh
node3-pub

これで CRS ノードアプリケーションが削除されます。表示される警告はすべて無視してかまいません。

**5** Oracle データベースソフトウェアを削除したい場合は、次のコマンドを入力します。 rm -rf /opt/oracle/product/10.1.0/db\_1/\*.

#### クラスタウェア層からのノードの削除

削除するノードで、root ユーザーとして、次のコマンドを入力し、CRS を無効にします。

/opt/oracle/product/10.1.0/crs\_1/install/rootdelete.sh remote
nosharedvar

2 残りのノードの1つで、root として、次のコマンドを入力します。

/opt/oracle/product/10.1.0/crs\_1/install/rootdeletenode.sh
<public nodename>, <node-number>

ノード番号を判定するには、次のコマンドを入力します。

/opt/oracle/product/10.1.0/crs 1/bin/olsnodes -n

3 Oracle CRS ソフトウェアを削除したい場合は、削除するノードで、次のコマンドを入力します。

rm -rf /opt/oracle/product/10.1.0/crs 1/\*

4 このノードがクラスタから削除されたことを確認するには、olsnodes -n と入力します。

## ソフトウェアの再インストール

- 注意:ソフトウェアを再インストールすると、ハードドライブ上のすべての情報は削除されます。
- 注意:ソフトウェアを再インストールする前に、すべての外付けストレージをシステムから 取り外してください。
- 注意:貴重なデータを失わないように、データベースと個々のノードを定期的にバック アップすることをお勧めします。ノードの再インストールは最終手段としてのみ実行して ください。

ソフトウェアを再インストールするには、お使いのシステムにインストールされていたす べてのソフトウェアイメージが格納されているハードドライブ上の再配置用のパーティ ションに作成された Deployment CD のイメージを使用します。再配置パーティションを使 用すると、簡単に Oracle ソフトウェアの再配置が行えます。

この方法でソフトウェアを再インストールするには、システムを再配置パーティションから起動する必要があります。システムがこのパーティションから起動すると、Red Hat Linux オペレーティングシステムが自動的に再インストールされます。

この方法でソフトウェアを再インストールするには、次の手順を実行します。

- 1 外付けストレージを取り外します。
- 2 ソフトウェアを再インストールするシステムに root としてログインします。
- 3 コマンドプロンプトから fdisk /dev/sda と入力します。
- 4 fdisk プログラム内のコマンドを要求されたら a と入力します。

- 5 パーティション番号を要求されたら、2 と入力します。
- 6 コマンドを要求されたら、もう一度 a と入力します。
- 7 別のパーティション番号を要求されたら 3 と入力します。
- 8 コマンドを要求されたら、d と入力します。
- 9 パーティション番号を要求されたら、4 と入力します。
- 10 コマンドを要求されたら、もう一度 d と入力します。
- 11 パーティション番号を要求されたら、3と入力します。
- コマンドを要求されたら、pと入力して、パーティションを一覧表示させます。 /dev/sda2 パーティションだけが表示されて、先頭にはアスタリスクが付きます。
- 13 またコマンドを要求されたら、 w と入力します。

14 Linux コマンドプロンプトが表示されたら、システムを再起動します。

再インストールが自動的に完了すると、Linux オペレーティングシステムが再起動し、ログインプロンプトが表示されます。システムを再設定して使用する方法については、 11ページの「Red Hat Enterprise Linux の設定」 およびシステムの再設定に関する残りの 各項を最後まで参照してください。

## 追加情報

### サポートされているソフトウェアのバージョン

メモ:今回のリリースに含まれる Oracle をサポートするデルの設定では、Emulex HBA と PCI Express コントローラはサポートされていません。

リリース時点でサポートされているソフトウェアの一覧を表 1-8 に示します。サポートされている最新のハードウェアとソフトウェアについては、www.dell.com/oracle から バージョン 1.1 の Solution Deliverable List をダウンロードして参照してください。

#### 表 1-8 サポートされているソフトウェアのバージョン

| ソフトウェアコンポーネント                                                                | 対応バージョン                                                  |
|------------------------------------------------------------------------------|----------------------------------------------------------|
| Red Hat Enterprise Linux AS オペ<br>レーティングシステム (バージョン<br>3) Quarterly Update 2 | 2.4.21-15.EL、2.4.21-15.ELsmp、および 2.4.21-<br>15.ELhugemem |
| Oracle Patchset                                                              | なし                                                       |
| OCFS                                                                         | ocfs-1.0.11 EL 3.0                                       |
| PowerPath for Linux                                                          | 3.0.6                                                    |
| DKMS                                                                         | 1.0.2-1                                                  |
| Qlogic HBA 2340 ドライバ                                                         | 6.07.02-RH2                                              |

#### 表 1-8 サポートされているソフトウェアのバージョン(続き)

| ソフトウェアコンポーネント                                         | 対応バージョン     |
|-------------------------------------------------------|-------------|
| Qlogic HBA 2342 ドライバ                                  | 6.07.02-RH2 |
| PERC 3/DC ドライバ(megaraid2)                             | 2.10.1.1    |
| PERC 4/DC、PERC 4/Di、または<br>PERC 4e/Di ドライバ(megaraid2) | 2.10.1.1    |
| Broadcom 内蔵 NIC ドライバ(tg3)                             | 3.1         |
| Broadcom NIC ドライバ(tg3)                                | 3.1         |
| Intel PRO/100 S NIC ドライバ<br>(e100)                    | 5.2.30.1    |
| Intel PRO/1000 XT/MT/MT DP<br>NIC ドライバ(e1000)         | 5.2.30.1    |

### ハングしたオペレーティングシステムの自動再起動のための設定

以下の手順を実行して、Red Hat Enterprise Linux のシステム管理ソフトウェアをインストールします。

- システム管理コンポーネントをインストールしたいシステムに、システム管理者としてログオンします。
- 作業中のアプリケーションをすべて終了し、ウイルス検出ソフトをすべて無効にします。
- 3 X Window System がまだ起動していない場合は、コマンドプロンプトから startx と入力して起動させます。
- 4 ターミナルウィンドウを開き、コマンドプロンプトで xhost + と入力します。
- 5 『Dell OpenManage Systems Management CD』をシステムの CD ドライブに挿入します。
- 6 mount /mnt/cdrom と入力して、CD をマウントします。.
- 7 CD のルートディレクトリにある start.sh をクリックして、セットアッププログラム を起動します。
- 8 Welcome to Dell OpenManage Systems Management Installation 画面で、Next をクリックします。
- 9 ソフトウェア使用許諾書を読んで同意し、処理を続行します。

セットアッププログラムには、**簡易セットアップ**オプションと**カスタムセットアップ** オプションがあります。**簡易セットアップ**オプション(推奨)では、システムの管理に 必要なすべてのソフトウェアコンポーネントが自動的にインストールされます。**カス タムセットアップ**オプションでは、インストールするソフトウェアコンポーネントを 選択できます。 これより先の手順は、簡易セットアップオプションに基づいて説明します。カスタム セットアップの詳細については、『Server Administrator User's Guide』を参照してく ださい。

- 10 Express Setup をクリックします。
- Installation Summary の画面の情報を読み、Next をクリックします。
   お使いのハードウェア構成に必要なすべてのシステム管理ソフトウェアがセットアッ ププログラムによって自動的にインストールされます。
- 12 インストールが完了したら、Finish をクリックします。

システム管理ソフトウェアのアンインストール方法については、 『Server Administrator User's Guide』を参照してください。

自動再起動オプションを設定するには、次の手順を実行します。

コマンドプロンプトから次のコマンドを入力します。
 omconfig system recovery action=reboot

このコマンドによって、応答しなくなったシステムを自動的に再起動するまでの待ち 時間を示すタイマがデフォルトの 480 秒に設定されます。

- タイマの設定を変更するには、次のように別の値を入力します。
   omconfig system recovery timer=<seconds>
- システム再起動タイマの設定を確認するには、次のように入力します。
   omreport system recovery

## プライベートネットワークインタフェースの確認

各ネットワークインタフェースに割り当てられているインタフェースデバイス名を確認するには、次の手順を実行します。

1 システムの NIC の種類を確認します。

表 1-9 を参照して、システムに内蔵されている NIC を特定します。アドイン NIC には、 Intel PRO/100 ファミリー、PRO/1000 ファミリー、または Broadcom NetXtreme Gigabit のカードが使用されています。この場合、システムを開けて実際にアドイン カードを見て確認する必要があります。

表 1-9 内蔵 NIC

| システム           | 内蔵NIC                          |
|----------------|--------------------------------|
| PowerEdge 1750 | Broadcom NetXtreme Gigabit (2) |
| PowerEdge 1850 | Intel PRO/1000 (2)             |
| PowerEdge 2600 | Intel PRO/1000                 |
| PowerEdge 2650 | Broadcom NetXtreme Gigabit (2) |
| PowerEdge 2850 | Intel PRO/1000 (2)             |
| PowerEdge 4600 | Broadcom NetXtreme Gigabit (2) |
| PowerEdge 6600 | Broadcom NetXtreme Gigabit (2) |
| PowerEdge 6650 | Broadcom NetXtreme Gigabit (2) |

- 2 Broadcom NetXtreme Gigabit または Intel PRO/1000 ファミリーの NIC が Cat 5e ケーブルで Gigabit Ethernet に接続されていることを確認します。これがお使いのプ ライベート NIC です。
- 3 プライベート NIC で使用しているドライバモジュールを確認します。

Broadcom NetXtreme Gigabit では **tg3、**Intel PRO/1000 ファミリーでは **e1000** を使用しています。

4 コマンドプロンプトから more /etc/modules.conf と入力して、
 /etc/modules.conf ファイルを表示させます。

alias ethX driver-moduleのフォーマットで数行が表示されます。ここで、Xは Ethernet インタフェース番号、driver-module は手順 3 で確認したモジュールです。

例えば、オペレーティングシステムによって eth1 が Broadcom NetXtreme Gigabit NIC に割り当てられている場合には、alias eth1 tg3 という行が表示されます。

- 5 Gigabit スイッチに接続されている Gigabit NIC に割り当てられている Ethernet イン タフェース (eth X)の種類を確認します。 ドライバモジュールタイプに modules.conf が1つしか入力されていない場合は、プ ライベートネットワークインタフェースの確認ができたことになります。
- 6 システムに同じタイプの NIC が複数存在する場合は、各 NIC に割り当てられている Ethernet インタフェースを確認する必要があります。

各 Ethernet インタフェースに対して、「プライベートネットワークの設定」の手順に 従って、正しい Ethernet インタフェースが特定できるまで、ドライバモジュールが正 しいか確認します。

## トラブルシューティング

Red Hat Enterprise Linux および Oracle ソフトウェアのデプロイメントと使用にあたって 発生する可能性のある問題と対処方法を表 1-10 に示します。

## 表 1-10 トラブルシューティング

| カテゴリ                | 問題/症状                                                                                 | 原因                                                 | 推奨する対応処置                                                                                                    |
|---------------------|---------------------------------------------------------------------------------------|----------------------------------------------------|----------------------------------------------------------------------------------------------------|
| パフォーマ<br>ンスと安定<br>性 | Red Hat<br>Enterprise Linux<br>のパフォーマンス<br>が低下して、不安<br>定になっている。<br>スワップスペース<br>の過剰使用。 | SGA(Oracle System<br>Global Area)が推奨サイ<br>ズを超えている。 | SGA サイズがシステム RAM 合計容量<br>の 65% を超えないようにする。<br>コマンドプロンプトから free と入力<br>して、RAM の合計容量を確認し、<br>Oracle パラメータファイル内の<br>db_cache_size と shared_pool_size<br>の両パラメータを上記のように変更し<br>ます。 |

表 1-10 トラブルシューティング (続き)

| カテゴリ                | 問題/症状                                                                     | 原因                                    | 推奨する対応処置                                                                                                    |
|---------------------|---------------------------------------------------------------------------|---------------------------------------|----------------------------------------------------------------------------------------------------|
| パフォーマ<br>ンスと安定<br>性 | Oracle アラート<br>ファイル内にイン<br>タフェースタイプ<br>不明の警告があ<br>る。<br>パフォーマンスが<br>低下する。 | パブリックインタフェー<br>スがクラスタの通信に使<br>用されている。 | <pre>1つのノードで次の手順を実行して、<br/>クラスタの通信にプライベートインタ<br/>フェースを強制します。<br/>1 oracle としてログインします。<br/>2 コマンドプロンプトから sqlplus<br/>"/ as sysdba" と入力します。<br/>SQL&gt; プロンプトが表示されます。<br/>3 SQL&gt; プロンプトで次の各行を入力<br/>します。<br/>alter system set<br/>cluster_interconnects=<br/>'<private address<br="" ip="">nodel&gt;' scope=spfile sid=<br/>'<sidi>'<br/>alter system set<br/>cluster_interconnects=<br/>'<private address<br="" ip="">node2&gt;' scope=spfile sid=<br/>'<sid2>'<br/>クラスタ内の各ノードでこれらの行<br/>の入力を繰り返します。<br/>4 すべてのノードで次の各行を入力<br/>して、データベースを再起動させ<br/>ます。<br/>srvctl stop database -d<br/><dbname><br/>srvctl start database -d<br/><dbname><br/><b>5 /opt/oracle/admin/<dbname>/bdu</dbname></b><br/>mp/alert_<sid>.log ファイルを開<br/>き、プライベート IP アドレスがす<br/>べてのインスタンスで使用されてい<br/>ることを確認します。</sid></dbname></dbname></sid2></private></sidi></private></pre> |

表 1-10 トラブルシューティング (続き)

| カテゴリ | 問題/症状                                                                           | 原因                                                                                                    | 推奨する対応処置                                                                                                    |
|------|---------------------------------------------------------------------------------|----------------------------------------------------------------------------------------------------|----------------------------------------------------------------------------------------------------|
| OCFS | システムがハング<br>する。カーネルパ<br>ニックメッセージ<br>が表示される。                                     | Red Hat Linux システム<br>は、/etc/cron.daily と<br>/etc/updatedb.conf内<br>のいくつかのファイルシ<br>ステムで updatedb を実<br>行するために、デフォル<br>ト設定では毎日 cron ジョ<br>ブルーチンが設定されて<br>いるが、OCFS のファイル<br>システムでは updatedb<br>に対応していない。 | <pre>1/etc/cron.d/slocate.conf ファイル<br/>を編集して、実行ファイルシステム<br/>のリストに OCFS を追加します。こ<br/>のファイルは次のような内容です。<br/>#!/bin/sh<br/>renice +19 -p \$\$<br/>&gt;/dev/null 2&gt;&amp;1<br/>/usr/bin/updatedb -f "ocfs<br/>nfs,smbfs,ncpfs,proc,devpt<br/>s" -e<br/>"/tmp,/var/tmp,/usr/tmp,/a<br/>fs,/net"<br/>2/etc/updatedb.conf ファイルを編<br/>集して、PRUNEFS リストに OCFS を<br/>追加します。このファイルは次のよ<br/>うな内容です。<br/>PRUNEFS="ocfs devpts NFS<br/>nfs afs proc smbfs autofs<br/>auto iso9660"<br/>PRUNEPATHS="/tmp /usr/tmp<br/>/var/tmp /afs /net"<br/>export PRUNEFS<br/>export PRUNEPATHS</pre> |
| OCFS | OCFS が新しく交<br>換した NIC を認識<br>しない。                                               | <b>/etc/ocfs.conf</b> 内のリス<br>トに表示されている NIC<br>を交換した場合は、OCFS<br>ボリュームをマウントす<br>る前に ocfs_uid_gen -r を<br>実行して、 <b>ocfs.conf</b><br>ファイル内の MAC アド<br>レスを変更する必要が<br>ある。                                   | IP アドレスが /etc/ocfs.conf のリス<br>トにある NIC を交換した場合は、<br>OCFS ドライバのロードや OCFS パー<br>ティションのマウントを行う前に<br>ocfs_uid_gen -r と入力します。                                                                                                    |
| OCFS | OCFS ファイルで、<br>大きなファイルの<br>コピー、移動、<br>dd、その他の操作<br>を行うと、ときど<br>きシステムがハン<br>グする。 | デフォルトの fileutils<br>パッケージでは、OCFS<br>ファイルに必要とされる<br>o_direct ファイル操作に<br>対応していない。                                                                                                    | Oracle Technology Network から<br>OCFS 対応の最新の fileutils パッケー<br>ジをダウンロードします。                                                                                                    |

| カテゴリ  | 問題/症状                                                                          | 原因                                                                              | 推奨する対応処置                                                                                                    |
|-------|--------------------------------------------------------------------------------|---------------------------------------------------------------------------------|----------------------------------------------------------------------------------------------------|
| NETCA | NETCA が誤動作し<br>て、データベース<br>作成が失敗する。.                                           | パブリックネットワーク、<br>ホスト名、仮想 IP が<br><b>/etc/hosts.equiv</b> ファイ<br>ル内のリストにない。       | netca を起動する前に、ホスト名が割<br>り当ててあること、<br>/etc/hosts.equiv ファイル内のリス<br>トにパブリック IP アドレスと仮想 IP<br>アドレスが入っていることを確認し<br>ます。                                                                                                    |
| NETCA | NETCA がリモート<br>ノードを設定でき<br>ない。または、<br>DBCA 実行中に<br>raw デバイス<br>検証エラーが発生<br>する。 | /etc/hosts.equiv ファイ<br>ルがない。または、割り<br>当てられたパブリックま<br>たは仮想 IP アドレスが含<br>まれていない。 | 各ノードで、/etc/hosts.equiv ファ<br>イルに正しいパブリックまたは仮想<br>IP アドレスが含まれていることを確<br>認します。別のパブリック名と VIP ア<br>ドレスに対して、oracle ユーザーと<br>して rsh コマンドを実行してみます。                                                                                                    |
| CRS   | ノードの再起動時<br>または<br>/etc/ini.d/ini<br>t.crs startの<br>入力時に CRS が起<br>動できない。     | Cluster Ready Services<br>CSS デーモンがクォーラ<br>ムディスクに書き込みを<br>行うことができない。            | <ul> <li>該当ノードを再起動するか、<br/>/opt/oracle/product/10.1.0/crs_1/<br/>から root.sh と入力してみます。</li> <li>root ユーザーが各ノードからクォー<br/>ラムディスクにアクセスできるこ<br/>と、ディスクが書き込み可能なこと<br/>を確認します。</li> <li>\$ORA_CRS_HOME/css/log/ocssd.I<br/>og ファイルの最終行を調べて、</li> <li>clssnmvWriteBlocks: Failed<br/>to flush writes to<br/>(votingdisk) という記載があれ<br/>ば、各ノードの /etc/hosts ファイ<br/>ルの仮想 IP アドレスを含むすべて<br/>のノードホスト名に対する IP アド<br/>レスが正しいか確認します。パブ<br/>リックおよびプライベートホスト名<br/>に対して ping が実行できるか確認<br/>します。また、クォーラムディスク<br/>が書き込み可能なことも確認し<br/>ます。</li> </ul> |
| CRS   | root.sh 実行時に<br>CRS が起動できな<br>い。                                               | パブリックおよびプライ<br>ベートのノード名が定義<br>されているか、これらの<br>ノード名に対して ping が<br>実行できるか確認します。    | 該当ノードを再起動するか、<br>/opt/oracle/product/10.1.0/crs_1/<br>から root.sh を実行して、もう一度<br>このサービスが起動できるか試してみ<br>ます。                                                                                                    |

| カテゴリ | 問題/症状                                           | 原因                                                                 | 推奨する対応処置                                                                                                    |
|------|-------------------------------------------------|--------------------------------------------------------------------|----------------------------------------------------------------------------------------------------|
| CRS  | root.sh 実行時に<br>CRS が起動でき<br>ない。                | OCR ファイルと Voting<br>ディスクにアクセスでき<br>ない。                             | <ul> <li>I/O の問題を解決して、該当ノードを<br/>再起動するか、</li> <li><b>/opt/oracle/product/10.1.0/crs_1/</b></li> <li>から root.sh を実行して、このサービ<br/>スが起動できるか試してみます。</li> </ul>                                                                          |
| CRS  | 再インストール後<br>の root.sh 実行時<br>に CRS が起動でき<br>ない。 | OCR ファイルと Voting<br>ディスクがクリアされず、<br>古い情報が残っている。                    | 1以下の行を入力して、OCRと<br>Votingディスクをクリアします。<br>dd if=/dev/zero of=<br>/dev/raw/ocr.dbf bs=8192<br>count=12800                                                                                                    |
|      |                                                 |                                                                    | dd if=/dev/zero of=<br>/dev/raw/votingdisk bs=<br>8192 count=2560                                                                                                    |
|      |                                                 |                                                                    | 2 該当ノートを再起動するか、<br>/opt/oracle/product/10.1.0/crs_1/<br>から root.sh を実行して、もうー<br>度このサービスが起動するか試して<br>みます。                                                                                                    |
| CRS  | root.sh 実行時に<br>CRS が起動でき<br>ない。                | oracle ユーザーが<br>/var/tmp(特に<br>/var/tmp/.oracle)に対<br>する権限を持っていない。 | <ol> <li>chown oracle.oinstall<br/>/var/tmp/.oracleと入力して、<br/>oracleユーザーを<br/>/var/tmp/.oracleの所有者にして、</li> <li>該当ノードを再起動するか、<br/>/opt/oracle/product/10.1.0/crs_1/<br/>からroot.shを実行して、もう一<br/>度このサービスが起動するか試して<br/>みます</li> </ol> |

| カテゴリ | 問題/症状                                                         | 原因                                         | 推奨する対応処置                                                                                                    |
|------|---------------------------------------------------------------|--------------------------------------------|----------------------------------------------------------------------------------------------------|
| CRS  | root.sh 実行時に<br>CRS が起動でき<br>ない。                              | その他の CRS トラブル<br>シューティングの手順を<br>試したが、失敗した。 | <ul> <li>1 次の行を root.sh に追加して、デ<br/>バッグを可能にします。<br/>set -x</li> <li>2 /opt/oracle/product/10.1.0/crs_1/<br/>から root.sh を実行して、もう一度<br/>このサービスが起動するか試してみ<br/>ます。</li> <li>3 以下のディレクトリでログファイル<br/>を確認して、問題を診断します。</li> <li>\$ ORA_CRS_HOME/crs/log</li> <li>\$ ORA_CRS_HOME/crs/log</li> <li>4 /var/log/messages を調べて、CRS<br/>の初期化スクリプトに関するエラー<br/>メッセージを確認します。</li> <li>\$ サポート診断のためにすべてのログ</li> </ul> |
| CRS  | ノードが再起動を<br>繰り返す。                                             | ノードが共有ストレージ<br>上のクォーラムディスク<br>にアクセスできない。   | <ul> <li>リングルユーザーモードで Linux を<br/>起動します。</li> <li>2 /etc/inet.d/init.crs<br/>disable と入力します。</li> <li>3 クォーラムディスクが読み書き可能<br/>になっているか確認します。可能に<br/>なっていない場合は、ハードウェア<br/>の接続を調べて、OCFS ボリューム<br/>がマウントされていることを確認し<br/>ます。</li> <li>4 再起動して、<br/>/etc/inet.d/init.crs enable<br/>と入力します。</li> </ul>                                                                                                    |
| DBCA | <b>DBCA Summary</b><br>ウィンドウで <b>OK</b><br>をクリックしても<br>反応がない。 | Java Runtime<br>Environment のタイミン<br>グの問題。 | OK を再度クリックします。 反応がな<br>ければ、DBCA を再起動します。                                                                                                    |

54 | デプロイメントガイド

| カテゴリ                   | 問題/症状                                                                                                    | 原因                                                                            | 推奨する対応処置                                                                                                    |
|------------------------|----------------------------------------------------------------------------------------------------|-------------------------------------------------------------------------------|----------------------------------------------------------------------------------------------------|
| DBCA                   | OCFS ボリューム<br>上の DBCA を使っ<br>てシードデータ<br>ベースを作成する<br>際に、ORA-60、<br>ORA-06512、また<br>は ORA-34740<br>のエラーが発生<br>する。                                                 | 既知の間欠的問題。                                                                     | <b>Ignore</b> をクリックすると、シード<br>データベースが正常に作成されます。                                                                                               |
| ソフトウェ<br>アのインス<br>トール  | <i>Deployment CD</i><br>を使ったソフト<br>ウェアのインス<br>トール中に dd 失<br>敗のエラーメッ<br>セージが表示<br>される。                                                                           | オリジナルの Red Hat CD<br>ではなく、コピーを使用<br>している。                                     | システムに付属しているオリジナルの<br>Red Hat CD を使用します。                                                                                                    |
| ソフトウェ<br>アのインス<br>トール  | 設定スクリプト<br><b>005-oraclesetup</b><br>が <i>l</i> opt ディレク<br>トリの作成に失敗<br>する。                                                                                     | <i>Deployment CD</i> を使った<br>インストール中に、マウ<br>ントポイント <i>lopt</i> が指定<br>されなかった。 | Deployment CD を使ってオペレー<br>ティングシステムを再インストールす<br>るか、マウントポイント lopt を作成<br>し、oracle ユーザーを所有者にし<br>て、Deployment CD から 005-<br>oraclesetup を再実行します。 |
| ソフトウェ<br>アのインス<br>トール  | oracle 以外の<br>ユーザーとして、<br>データベースに接<br>続する際に、<br>ORA01034:<br>ORACLE not<br>available およ<br>び Linux Error<br>13: Permission<br>denied というエ<br>ラーメッセージが<br>表示される。 | 該当するリモートノード<br>に必要な権限が設定され<br>ていない。                                           | すべてのリモートノードで、root<br>ユーザーとして chmod 6751<br>\$ORACLE_HOME/bin/oracle を入<br>力します。                                                               |
| ファイバー<br>チャネルス<br>トレージ | Fibre Channel<br>HBA ドライバモ<br>ジュールのロード<br>時に I/O エラーが<br>表示される。                                                                                                 | HBA ドライバ、BIOS、ま<br>たはファームウェアの<br>アップデートが必要。                                   | www.dell.com/oracle の Solution<br>Deliverable List でサポートされてい<br>るバージョンを確認します。必要に応<br>じて、ファイバーチャネル HBA 用の<br>ドライバ、BIOS、ファームウェアを<br>アップデートします。  |

| カテゴリ                                       | 問題/症状                                                                                              | 原因                                              | 推奨する対応処置                                                                                                    |
|--------------------------------------------|----------------------------------------------------------------------------------------------------|-------------------------------------------------|----------------------------------------------------------------------------------------------------|
| DBCA によ<br>る 8 ノード<br>OCFS の<br>セットアッ<br>プ | ORA-04031<br>unable to<br>allocate 4180<br>bytes of<br>shared memory<br>というエラーメッ<br>セージが表示され<br>る。 | 8 ノードクラスタに対す<br>るメモリ割り当てのデ<br>フォルト設定が小さす<br>ぎる。 | Initialization Parameters ウィン<br>ドウで、Shared Pool の値をデフォ<br>ルトの 95 MB から 500 MB に変更し<br>て、Next をクリックします。                                                                                                    |
| PowerPath                                  | 1 つのノードの<br>PowerPath デバイ<br>ス名の列挙順が、<br>同じクラスタ内の<br>他のノードと異な<br>るため、クラスタ<br>の設定に失敗<br>する。         | PowerPath デバイスのス<br>キャンの問題。                     | cat /proc/partitions と入力し<br>ます。emcpowerx というラベル付け<br>のある各デバイスを確認します。xは<br>PowerPathによって割り当てられた<br>1文字で、その他のノードの同じラベ<br>ルとサイズを持つデバイスに対応して<br>います。これ以外の場合は、<br>/opt/emcpower/emcpower.conf<br>ファイルを最初のノードからその他の<br>ノードにコピーして、PowerPathを<br>再起動します。 |

## 困ったときは

システムの詳しい使い方については、システムコンポーネントに付属のマニュアルを参照 してくだいさい。Oracle ソフトウェアおよびアプリケーションクラスタウェアのトレーニ ングについては、www.oracle.com を参照するか、Oracle のマニュアルを参照して Oracle 社までお問い合わせください。テクニカルサポート、ダウンロード、その他の技術情報につ いては、metalink.oracle.com の Oracle MetaLink ウェブサイトを参照してください。各種の白 書、デルがサポートする設定、一般情報については、www.dell.com/oracle を参照して ください。ハードウェアおよびオペレーティングシステムソフトウェアに対するデルのテク ニカルサポート、アップデートのダウンロードについては、support.dell.com のデルサ ポートサイトを参照してください。デルへのお問い合わせ先については、システムに付属の 『Installation and Troubleshooting Guide』に記載されています。

Dell Enterprise Training および Certification は、現在利用可能です。詳細については、 www.dell.com/training を参照してください。このトレーニングサービスは、ご利用い ただけない地域もあります。

## オープンソースファイルの入手および使用

Deployment CD に格納されているソフトウェアには、デルのプログラムのほかに、サード パーティ製のプログラムも含まれています。このソフトウェアの使用は指定された使用許諾 契約の制約を受けます。「GNU GPL の条件」で使用が許諾されているすべてのソフトウェ アは、1991 年 6 月発行の GNU General Public License、バージョン 2 に規定されている条 件に従った複製、配布、修正が認められています。「GNU LGPL(Lesser GPL)の条件」で 使用が許諾されているすべてのソフトウェアは、1999 年 2 月発行の GNU Lesser General Public License、バージョン 2.1 に従った複製、配布、修正が認められています。また、こ れらの GNU ライセンスに従って、1-800-WWW-DELL の電話番号で Dell に連絡して、対応 するソースファイルを入手することができます。この趣旨のリクエストの場合は、 SKU 420-4534 を提示してください。物理的なコピーの送付に伴う実費を請求させていただ くことがあります。

# 索引

## A

ASM の設定, 25

## C

CRS インストール,26 CRSの設定,22 CRS 用の共有ストレージの 設定,22

## L

Listener の設定, 29, 35

## 0

OCFS の設定,23 Oracle 10g の設定 ハードウェアおよびソフト ウェアの設定確認,12 Oracle Database 10g インストール,27 インストール (シングルノード),34 シングルノードの設定,34 Oracle Database 10g の設定 (シングルノード), 36, 34 シードデータベース の作成,36 Oracle RAC 10g ASM の設定, 25 CRS の設定, 22 OCFS の設定, 23 インストール,26 設定,17 共有ストレージの設定,23 Oracle RAC 10g の実装, 17 Oracle RAC 10g の設定, 17 シードデータベース の作成,29

## R

Red Hat Enterprise Linux インストール, 10

### S

SCSI クラスタの セットアップ,14 ノードのセットアップ,15 SCSI ノードのセット アップ,15

#### こ

インストール CRS, 26 Dell Deployment CD の 使い方, 10 Oracle Database 10g, 27 Oracle Database 10g (シングルノード), 34 Oracle RAC 10g, 26 Red Hat Enterprise Linux, 10

## か

確認 シードデータベース,33,36 ストレージの設定,20 ソフトウェアの設定,12 ハードウェアの構成,12

## き

共有ストレージの設定,23 ASM,25 OCFS,23

## <

クラスタ SCSI ハードウェア の接続例,14 ファイバーチャネル用ハー ドウェアの接続例,12 クラスタのセットアップ SCSI,14 ファイバーチャネル,12

### こ

困ったときは,56

## さ

再インストール ソフトウェア,44 削除 ノード,42 サポートされている ストレージデバイス,45

## し

シードデータベース 確認,33,36 作成,29,36
シードデータベース の作成,29 ASM,31 OCFS,30
自動再起動の設定,46

使用許諾契約,9

## せ

設定 **ASM**, 25 ASM を使った 共有ストレージ,25 CRS 用の共有スト レージ,22 OCFS, 23 OCFS を使った 共有ストレージ,23 Oracle Database 10g (シングルノード).34 Oracle RAC 10g, 17 **Red Hat Enterprise** Linux, 11 共有ストレージ,23 データベースストレージ(シ ングルノード),35 パブリックネット ワーク、17 プライベートネット ワーク,18

## そ

ソフトウェア 再インストール,44 要件,7,45 ソフトウェアおよび ハードウェアの要件,7

## つ

追加情報,45 自動再起動の設定,46 プライベートネットワーク インタフェース の確認,47 追加設定オプション ノードの追加と削除,37

## と

トラブルシューティング,49

## な

内蔵 NIC, 48

## の

ノード 削除,42 追加と削除,37 ノードの追加と削除,37

## は

ハードウェア
 SCSI クラスタの最小要件,8
 SCSI 相互接続,15
 シングルノード
 の最小要件,9
 ファイバーチャネル
 クラスタの最小要件,8
 ファイバーチャネルの
 相互接続,13
 ハードウェアの構成とソフト
 ウェアの設定
 SCSI,16
 ファイバーチャネル,14
 パスワード
 設定,34,37

| パブリックおよびプライベー     | ほ         |
|-------------------|-----------|
| トネットワーク<br>の設定,17 | ボンディング,18 |
| パブリックネットワーク       |           |
| 設定,17             | ŧ         |

れ

マニュアル,9

## ふ

ファイバーチャネルクラスタ のセットアップ,12 プライベートネットワーク インタフェースの確認,47 設定,17 プライベートネットワークイ ンタフェースの確認,47

プライベートネットワークの 設定,18

例 SCSI クラスタ用ハード ウェアの接続,14 ファイバーチャネル クラスタ用ハードウェア の接続,12